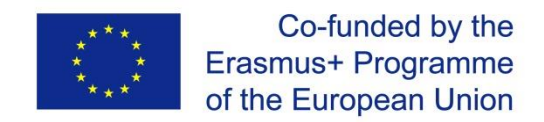

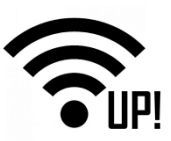

### WirelessUP!

### UPraising VET skills for innovation in European electrotechnical sector

Project number: 2017-1-HR01-KA202-035434

## WirelessUP! Toolkit

### Module 2:

### **Connecting Devices to IoT via Wireless Mesh Networks**

**Intellectual Output 3** 

February 2019

This publication reflects the views only of the author, and the Commission cannot be held responsible for any use which may be made of the information contained therein.

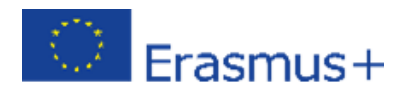

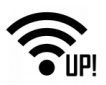

### Content

| Build you  | r IQRF network                                                       | 4  |
|------------|----------------------------------------------------------------------|----|
| 1.1        | Understand the components in the Development Set for IoT (DS-IOT-01) | 4  |
| 1.1        | 1 IQRF components                                                    | 4  |
| 1.2        | Create the IQRF Network                                              | 11 |
| 1.2        | 1 IQRF IDE installation                                              | 11 |
| 1.2        | 2 IQRF Nodes                                                         | 12 |
| 1.2        | 3 IQRF Coordinator                                                   | 17 |
| 1.2        | 4 Bonding and unbonding                                              | 19 |
| 1.2        | 5 DDC kits adding                                                    | 22 |
| 1.2        | 6 Discovery                                                          | 23 |
| 1.2        | 7 Test the wireless communication                                    | 24 |
| 1.3        | Status of the evaluation board (DK-EVAL)                             | 28 |
| 1.4        | Summary                                                              | 29 |
| Install yo | ur IQRF Gateway                                                      | 30 |
| 2.1        | Operating system                                                     | 30 |
| 2.1        | 1 Install Ubilinux                                                   | 30 |
| 2.1        | 2 Update UbiLinux                                                    | 34 |
| 2.2        | MQTT Broker                                                          | 35 |
| 2.2        | 1 Install MQTT Broker                                                | 35 |
| 2.2        | 2 Confirm the MQTT Broker is running                                 | 35 |
| 2.3        | IQRF Gateway Daemon                                                  | 35 |
| 2.3        | 1 Install the IQRF Gateway Daemon                                    | 35 |
| 2.3        | 2 Confirm IQRF Gateway Daemon is running                             | 36 |
| 2.4        | IQRF Gateway Daemon WebApp                                           | 36 |
| 2.4        | 1 Install IQRF Gateway Daemon WebApp                                 | 36 |
| 2.4        | 2 Confirm IQRF Gateway Daemon WebApp is running                      | 36 |
| 2.5        | SPI interface                                                        | 37 |
| 2.5        | 1 Configure IQRF SPI interface                                       | 37 |
| 2.5        | 2 Restart IQRF Gateway Daemon                                        | 39 |
| 2.6        | Node.js                                                              | 39 |
| 2.6        | 1 Install Node.js                                                    | 39 |
| 2.7        | Node-RED                                                             | 40 |
| 2.7        | 1 Install Node-RED                                                   | 40 |

# Erasmus+

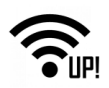

| 2.      | 7.2      | Start Node-RED4                                                 | 10 |
|---------|----------|-----------------------------------------------------------------|----|
| 2.      | 7.3      | Add Node-RED dashboard4                                         | 10 |
| 2.      | 7.4      | Run IoT-Starter-Kit flow4                                       | 12 |
| 2.      | 7.5      | Allow Node-RED to run after reboot4                             | 12 |
| 2.      | 7.6      | Confirm Node-RED is running4                                    | 13 |
| 2.      | 7.7      | Check Node-RED dashboard4                                       | 13 |
| 2.      | 7.8      | Check Node-RED flow4                                            | 14 |
| 2.8     | Test t   | he functionality4                                               | 16 |
| 2.      | 8.1 Se   | end DPA Packet4                                                 | 16 |
| 2.      | 8.2      | Inspect JSON messages between Node-RED and IQRF Gateway Daemon4 | 18 |
| 2.9     | Che      | ck more examples4                                               | 18 |
| 2.10    | Summ     | nary4                                                           | 18 |
| UP-IQRF | FloT Sta | rter Kit – Part 3:4                                             | 19 |
| Connec  | t to the | cloud – AWS IoT4                                                | 19 |
| 3.1     | Loca     | al network4                                                     | 19 |
| 3.2     | Ama      | azon Web Services account5                                      | 50 |
| 3.3     | Set      | up the connection5                                              | 51 |
| 3.4     | Test     | t the connection6                                               | 52 |
| 3.5     | Sumn     | nary6                                                           | 56 |

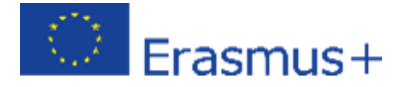

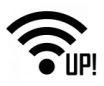

### **Build your IQRF network**

### 1.1 Understand the components in the Development Set for IoT (DS-IOT-01)

- 1. Set the box with the UP board aside for use in **Step 2: Install Your IQRF Gateway**.
- 2. Open the two small boxes containing the IQRF technology components (DS-IOT-01).

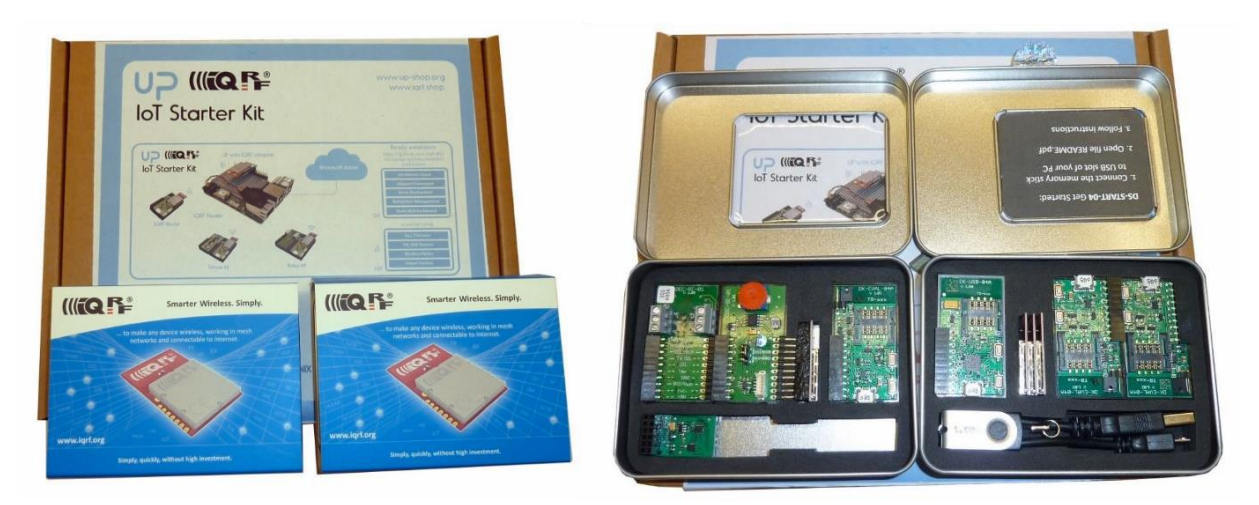

3. Review the key features, switches and connectors for each component.

### **1.1.1** IQRF components

Inside the two IQRF boxes, you will find:

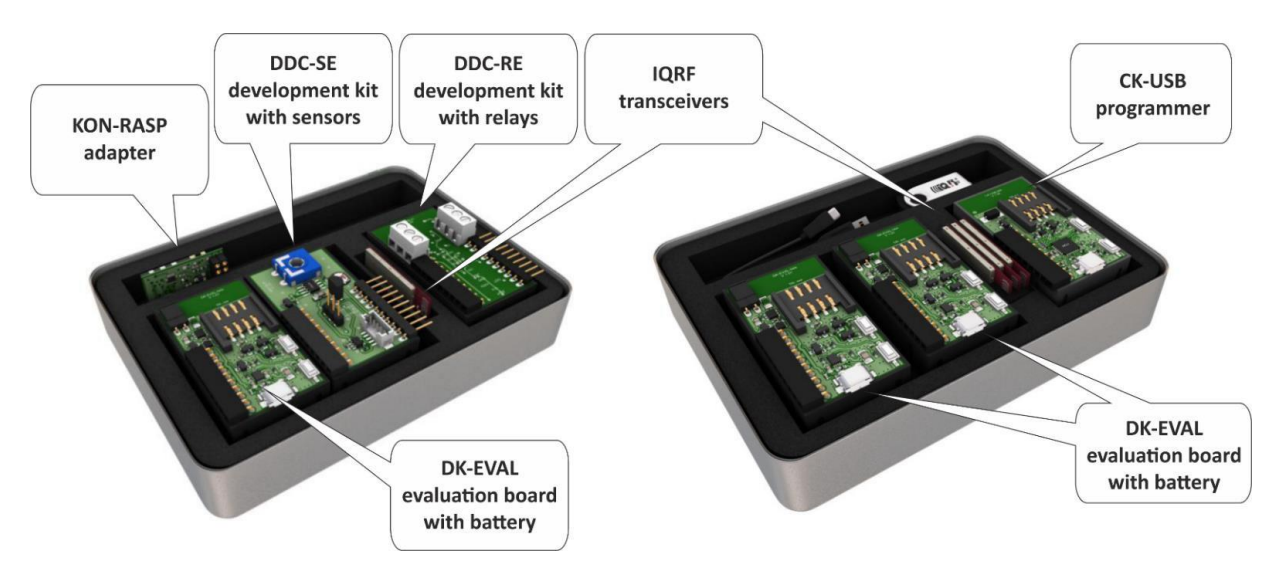

- one gray box called **CK-USB** the programmer,
- three black boxes called DK-EVAL evaluation kits for powering wireless transceivers,
- one **DDC-SE** development kit with three sensors the Dallas thermometer, the light sensor and the potentiometer,
- one DDC-RE development kit with two relays,

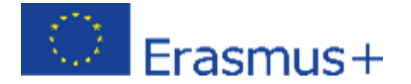

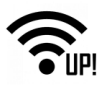

- four IQRF transceivers for creating a basic IQRF network,
- one micro USB cable for CK-USB connection to a computer,
- one **KON-RASP** adapter for the connection of an IQRF transceiver to the UP board.

#### 1.1.1.1 CK-USB

This development kit is for programming and debugging of IQRF transceivers. You will connect this tool to a computer USB port with the micro USB cable connected to an XC3 connector.

**SW1** and **SW2** are pushbuttons for USB mode selection and other purposes. Find details about it here: <u>https://www.iqrf.org/products/development-tools/development-kits/ck-usb-04a</u>

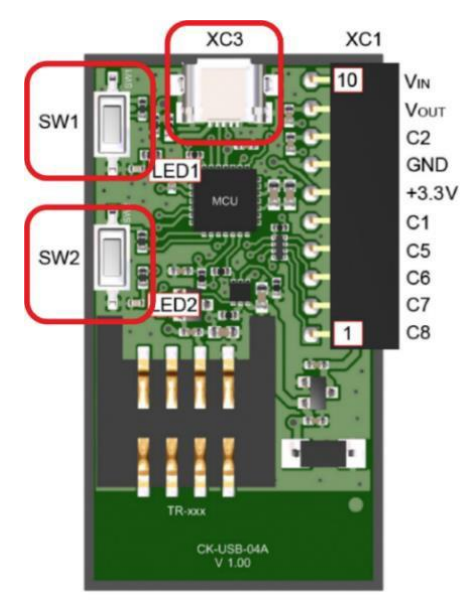

**Caution**: <u>The IQRF transceiver can be plugged into / unplugged from the SIM connector while</u> powered off only. <u>The SIM connector is not powered while the SW2 pushbutton is held.</u> Press and hold it always when you are plugging an IQRF transceiver to or you are unplugging it from the SIM connector of CK-USB.

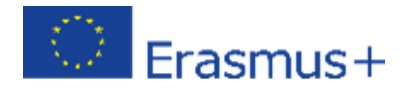

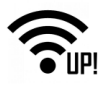

### 1.1.1.2 DK-EVAL

This development kit is supplied from the internal accumulator (battery) or from an external power source via micro USB connector **XC3** which also serves as a charger. Charging is indicated by red **LED3**. The accumulator (battery) should be kept charged. Charging takes up to 8 hours when the battery was empty. You can use a power supply expansion slot

(<u>https://www.iqrf.org/products/accessories/power-supplies/dk-pwr-01</u>) so you can charge all batteries at once.

The TR transceiver is supplied when jumper **JP1** is turned on.

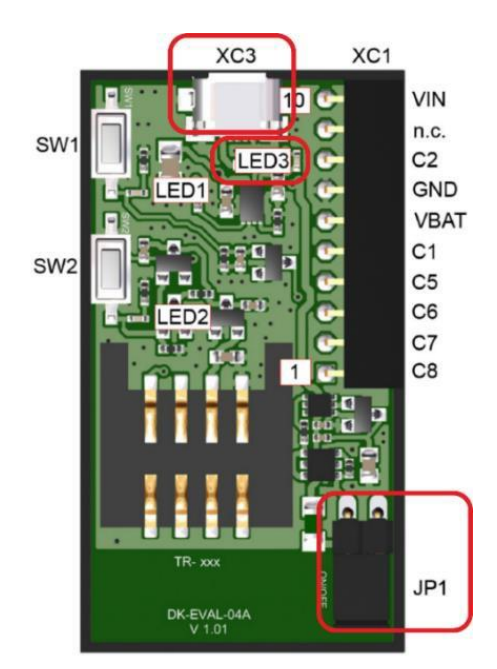

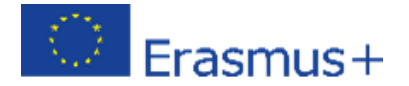

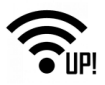

**SW1** is a **User** pushbutton which is connected to pin C5 of the transceiver. It will be used here for bonding (adding to a network) in next steps.

**SW2** is a **Reset** pushbutton. A transceiver is disconnected from the power supply when the SW2 pushbutton is pressed.

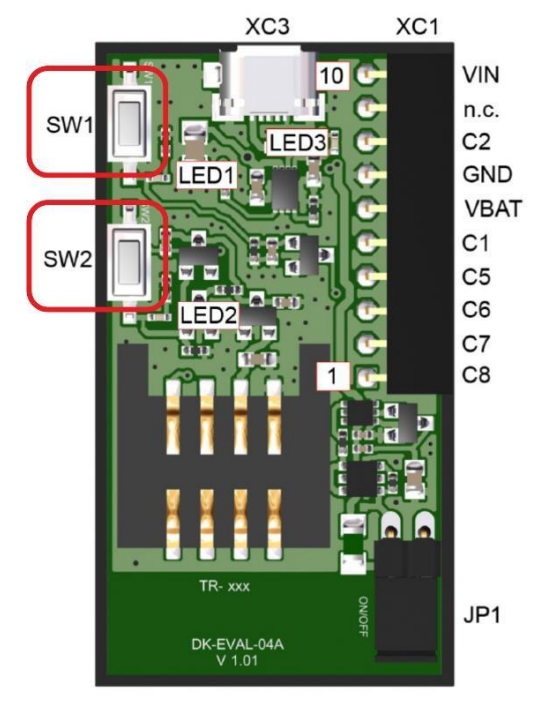

**Caution:** <u>SW2 must be pressed always when you are plugging or unplugging the transceiver to/from</u> <u>the SIM connector</u>.

Find details about this tool here: <u>https://www.iqrf.org/products/development-tools/development-kits/dk-eval-04a</u>.

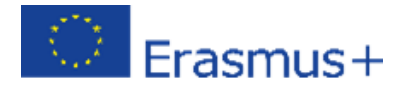

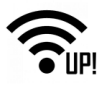

#### 1.1.1.3 IQRF Transceiver

**TR-72DAT** (version of IQRF transceivers with temperature sensor and an on-board antenna) is a family of IQRF transceiver modules operating in the 868 MHz and 916 MHz license-free ISM frequency band. It is a highly integrated ready-to-use design containing MCU, RF circuitry, integrated LDO regulator, serial EEPROM, temperature sensor and an on-board antenna.

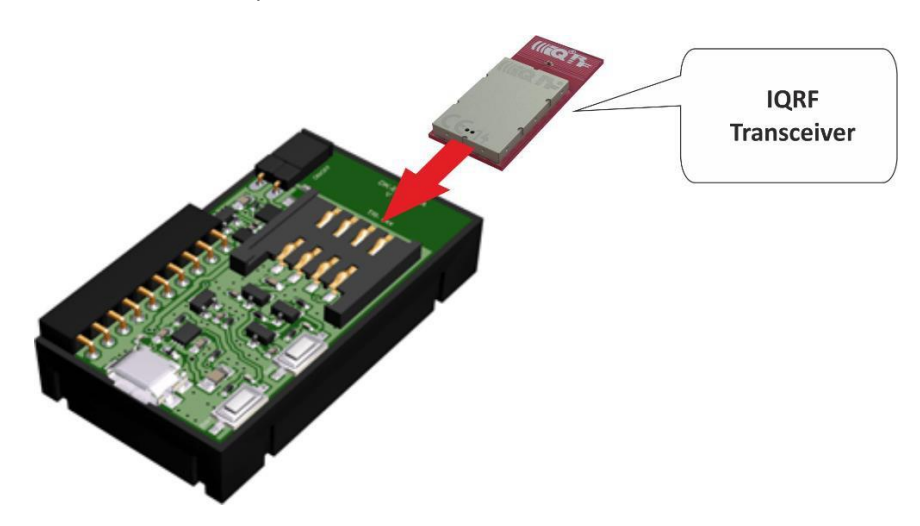

<u>Press and hold the SW2 button (Reset button) on a CK-USB or DK-EVAL always when you are plugging an IQRF transceiver to or you are unplugging it from the SIM connector</u>. Be sure you connect an IQRF transceiver into a CK-USB or DK-EVAL in the right direction (the antenna is outside the SIM connector).

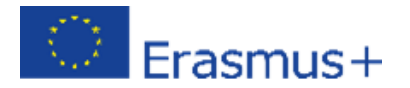

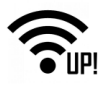

### 1.1.1.4 DDC-SE

A sensor development kit contains a potentiometer for voltage measurement, a photoresistor for light intensity measurement and a Dallas 18B20 temperature sensor. Connect pins 1 and 2 with a jumper to select reading values from the Dallas 18B20 sensor. Connect DDC-SE with DK-EVAL to be charged and to read values from it through the IQRF transceiver. It is compatible with other DDC (Development Daisy Chain) kits.

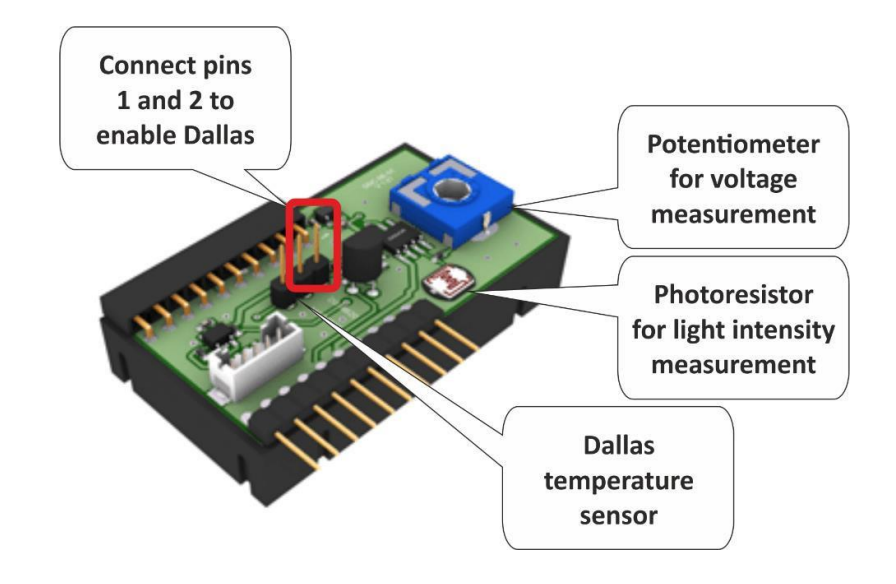

#### 1.1.1.5 DDC-RE

A relay development kit contains two bistable (latching) relays. Connect this tool to DK-EVAL to be charged and with the IQRF transceiver to control the relays. It is compatible with other DDC (Development Daisy Chain) kits.

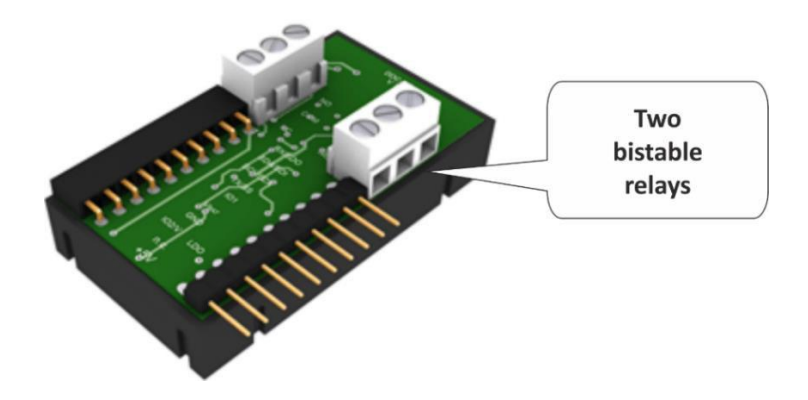

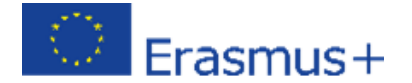

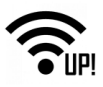

### 1.1.1.6 KON-RASP

This is an adapter for a connection of an IQRF wireless transceiver to the UP board. It will be described in more detail in Part 2 – IQRF Gateway.

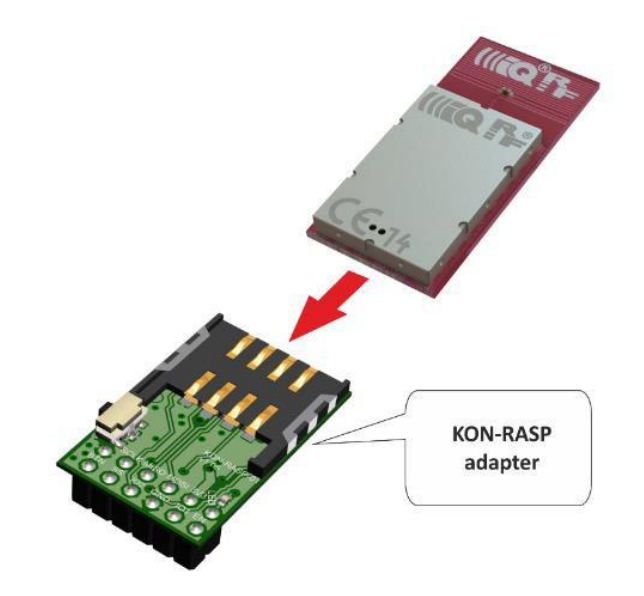

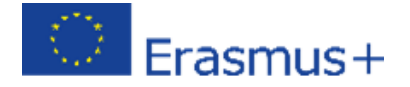

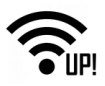

### **1.2 Create the IQRF Network**

### **1.2.1** IQRF IDE installation

If you haven't done it yet, download the startup-package from <u>www.iqrf.org/support/download</u> and install the last version of the IQRF IDE. There are two downloads – the IQRF Startup package and the IQRF IDE, and the IQRF IDE needs to be installed.

|                                                                | By Home A                                                                | bout Technology Products Support Sales                                                                         |
|----------------------------------------------------------------|--------------------------------------------------------------------------|----------------------------------------------------------------------------------------------------|
| Со                                                             | Technology for winnecting devices to IoT via wirele                      | reless<br>ess mesh networks                                                                                    |
| Video tutorials<br>How to start - 1st design                   | Home » Support » Downloads Downloads                                     | Search in Downloads Q                                                                                          |
| Code examples Application notes                                | Basic materials          Basic materials         Basic Quick start guide | Brochures                                                                                                    |
| MID cloning<br>Downloads                                       | 월 Pricelist<br>역 IQRF Startup package, OS v4.03D for TR-7xD              | 1QRF Tech leaflet<br>권 IQRF Low power leaflet                                                                  |
| Basic materials     Brochures                                  | » Archive                                                                | » Archive                                                                                                    |
| Operating system     Development / service SW     Transceivers | Operating system<br>⊡ IQRF OS v4.03D User's guide for TR-7xD             | Development / service SW Development / service SW IQRF IDE v4.49                                               |
| DPA     Communication protocols     Gateways                   | 📸 IQRF OS v4.03D Ref. guide for TR-7xD                                   | IQRF IDE Command v1.02      IQRF Code specification and encoder/decoder      IQRF USB drivers - Custom and CDC |
| <ul><li>Routers</li><li>End devices</li></ul>                  | » Archive                                                                | » Archive » More                                                                                               |
| Development kits     Development sets     Accessories          | Transceiver modules       1 TR-72D datasheet       1 TR-76D datasheet    | DPA                                                                                                    |

In the startup package, in the **Examples/DPA/IoT-Starter-Kit-01** folder, you will find the **IoT-StarterKit-01-demo** file.

Double-click the file to launch the IQRF IDE with all necessary files.

| « IQR | : IQRF_OS403_7xD > Examples > DPA > IoT-StarterKit-01 v 💍 Preišči IoT-StarterKit-01 🔎 |                    |                    |          |  |
|-------|---------------------------------------------------------------------------------------|--------------------|--------------------|----------|--|
|       | Ime                                                                                   | Datum spremembe    | Vrsta              | Velikost |  |
|       | ReadMe                                                                                | 28. 11. 2018 00:48 | Besedilni dokument | 1 KB     |  |
| ×.    | 🖹 DPA-config                                                                          | 28. 11. 2018 00:48 | Dokument XML       | 3 KB     |  |
| *     | DPA-macros_181017.iqrfmcr                                                             | 28. 11. 2018 00:48 | Datoteka IQRFMCR   | 14 KB    |  |
| *     | loT-StarterKit-01-demo.iqrfprj                                                        | 28. 11. 2018 00:48 | Datoteka IQRFPRJ   | 43 KB    |  |

**Note**: The IQRF IDE environment is tested for Windows 10, Windows 8.x, Windows 7 and Vista. Windows installation in a virtual machine is not tested and it is not recommended. The following minimum configuration is required to run IQRF IDE:

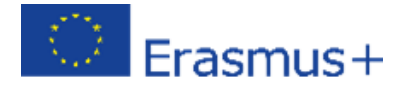

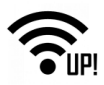

- Processor PC-compatible running on 1 GHz or higher
- 512 MB memory
- 30 MB of hard disk space
- 1 USB port
- Vista, Windows 7 (32 bit, 64 bit), Windows 8.x (32 bit, 64 bit), Windows 10 (32 bit, 64 bit)
- Internet Explorer 7.0 or higher or other suitable browsers for Help

### 1.2.2 IQRF Nodes

#### **1.2.2.1** Node #1 – connected to sensors

<u>Press the SW2 button (Reset button) on a CK-USB always when you are plugging an IQRF</u> <u>transceiver to or you are unplugging it from the SIM connector</u>. Connect the CK-USB programmer to your computer (on the picture below it is marked with a red box) and insert the first transceiver.

| <u>File Edit View Project Programming Debug</u>                                                                                                    | USB Device Tools Window H      | elp                           |                          |                                                                                                    |                         |            |
|----------------------------------------------------------------------------------------------------|--------------------------------|-------------------------------|--------------------------|----------------------------------------------------------------------------------------------------|-------------------------|------------|
| 🗟 😡 🖨 😡 🗟 📽 関 🤜                                                                                                    | -   🚳 📮 🗱 😜 😻                  | 💖 🤧 쵪 🌮 🔛                     | 🗼 🧠 🧠 🔊                  | - Desktop: DPA testing                                                                                                    | - 🔁 😰 📮                 |            |
| Project – 🕂 🗙                                                                                                    | Terminal                       |                               |                          |                                                                                                    |                         | - 4 × 🖬    |
| JoT-Starterkit-01-demo<br>TR Module<br>TR-72Dx (OS 4.03D)                                                                                                    | Terminal Mode: Term            | nal SPI Test DPA Test         |                          |                                                                                                    |                         | Upload Log |
| PPA version: 3.xx     Auto Upload     RF Programming                                                                                                    | NADR PNUM                      | PCMD HWPID<br>D0 H + FFFF H + | PDATA                    |                                                                                                    | H ~ Senc<br>[0/56]      | i 🗶 🗳      |
| Oto2_DDC-SE01.c      Oto2_BinaryOutput-Template.c      Oto2_BinaryOutput-Template.c      Oto2_BinaryOut | Auto Repeat 1                  | × 100ms                       |                          |                                                                                                    |                         | Output     |
| Solution Fix     Solution Fix     Solution     Solution     Solut | Macros     Send Macro Directly |                               |                          |                                                                                                    |                         |            |
| HWP-Node-STD-7xD-V303-181025.kprf                                                                                                    | Coordinator Node C             | S, Peripheral info Memories   | I/O pins Temp, UART, SPI | FRC LED Autonetwork e                                                                                                    | mbedded IoT Starter KIT |            |
| OPA-config.xml     Finese Important Files                                                                                                    | Get number of Node             | s Get bonded Nodes            | Get discovered Node~     | Authorize bond                                                                                                    |                         |            |
| Duick_Start_Guide_IQRF_181018.pdf                                                                                                    | Bond new Node                  | Remove bonded Nod~            | Re-bond Node             | Clear all bonds                                                                                                    |                         |            |
| Tech_Guide_DPA-Framework-303_181025.pdf     OPE Standard Manuals url                                                                                                    | Run discovery                  | Set hops                      | DPA params: testing      | DPA params: normal                                                                                                    |                         |            |
|                                                                                                    |                                |                               |                          |                                                                                                    |                         |            |
|                                                                                                    |                                |                               |                          |                                                                                                    |                         |            |
|                                                                                                    |                                |                               |                          |                                                                                                    |                         |            |
|                                                                                                    | IQMESH Network Manager         |                               |                          |                                                                                                    |                         | • 4 ×      |
|                                                                                                    | Coordinator Address:           | ० 🗄 ಿ 🧷 🍳 🍭                   | 2 3 5 3 4                | <ul> <li>File: none</li> </ul>                                                                                                    | 🛛 😡 🖯 🔒 😫               | 城          |
|                                                                                                    | 👍 Control 🛛 🐮 Map V            | iew 🗋 Table View              |                          |                                                                                                    |                         |            |
|                                                                                                    | IQMESH BO                      | nding                         |                          |                                                                                                    |                         | Î          |
|                                                                                                    | DPA Params                     | dress: 1 📫 🗹 Auto ac          | Idress Bond Node         |                                                                                                    |                         |            |
|                                                                                                    | Backup                         | Only in Coordinator Unbond    | I Node Clear All Bonds   | Rebond Node                                                                                                    |                         |            |
|                                                                                                    | Upload                         |                               |                          |                                                                                                    |                         |            |
|                                                                                                    | TR Config T                    | ( power: 5 🔹 Max. Nod         | e address: 239 🔹 Dise    | covery                                                                                                    |                         |            |
|                                                                                                    | Maintenance                    | des Info                      |                          |                                                                                                    |                         |            |
| <pre></pre>                                                                                                    | Bo                             | nded Nodes: 0                 |                          |                                                                                                    |                         | ~          |
| 🧾 Packet Inspector 🛃 Project                                                                                                    | 📄 Documents 🛛 🔸 CATS Service   | Tools 🔢 Terminal Log 🗱 IQME   | SH Network Manager       |                                                                                                    |                         |            |
| CK-USB-04A 🛛 🖓 🛛 景 USB 🔰 👘                                                                                                    | Module ready - communication   | n mode                        |                          | [     ]     [     ]     [     ]     [     ]     [     ]     [     ]     [     ]     ]     [     ]     [     ]     [     ]     [     ]     [     ]     [     ]     [     ]     [     ]     [     ]     [     ]     [     ]     [     ]     [     ]     [     ]     [     ]     [     ]     [     ]     [     ]     [     ]     [     ]     [     ]     [     ]     [     ]     [     ]     [     ]     [     ]     [     ]     [     ]     [     ]     [     ]     [     ]     [     ]     [     ]     [     ]     [     ]     [     ]     [     ]     [     ]     [     ]     [     ]     [     ]     [     ]     [     ]     [     ]     [     ]     [     ]     [     ]     [     ]     [     ]     [     ]     [     ]     [     ]     [     ]     [     ]     [     ]     [     ]     [     ]     [     ]     [     ]     [     ]     [     ]     [     ]     [     ]     [     ]     [     ]     [     ]     [     ]     [     ]     [     ]     [     ]     [     ]     [     ]     [     ]     [     ]     [     ]     [     ]     [     ]     [     ]     [     ]     [     ]     [     ]     [     ]     [     ]     [     ]     [     ]     [     ]     [     ]     [     ]     [     ]     [     ]     [     ]     [     ]     [     ]     [     ]     [     ]     [     ]     [     ]     [     ]     [     ]     [     ]     [     ]     [     ]     [     ]     [     ]     [     ]     [     ]     [     ]     [     ]     [     ]     [     ]     [     ]     [     ]     [     ]     [     ]     [     ]     [     ]     [     ]     [     ]     [     ]     [     ]     [     ]     [     ]     [     ]     [     ]     [     ]     [     ]     [     ]     [     ]     [     ]     [     ]     [     ]     [     ]     [     ]     [     ]     [     ]     [     ]     [     ]     [     ]     [     ]     [     ]     [     ]     [     ]     [     ]     [     ]     [     ]     [     ]     [     ]     [     ]     [     ]     [     ]     [     ]     [     ]     [     ]     [     ]     [     ]     [     ]     [     ]     [     ]     [     ]     [     ]     [     ]     [     ]     [ |                         |            |

On the left-hand side, you double-click on the configuration. Don't change the selected channel 52 because all devices you will connect to the network later will have the default channel 52 as well.

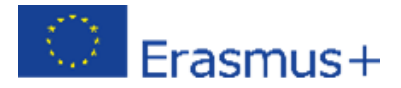

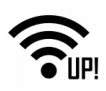

| Source Succe Succe Succes Succes Suc | Auto Repeat 10                                                                                                    | 100ms                                                                                                    | [0/56]          |
|----------------------------------------------------------------------------------------------------|----------------------------------------------------------------------------------------------------|----------------------------------------------------------------------------------------------------|-----------------|
| CO2_DReyColumProvide c     CO2_DReyColumProvide c     ColumProvide Common Control Control Contro      | Macros     Send Macro Directly     Coordinator Node (OS, P)     Get number of Nodes     Bond new Node     Run discovery                                                                                                    | TR Configuration         File: DPA-config         OS         HWP         W Security         Description         RF         RF channel A:         2         N: 2         1: 2         1: 2         1: 2.3         RF channel B:         2         1: 2.3.4                                                                                                    | ×<br>•<br>• KIT |
|                                                                                                    | DMESH Network Manager Coordinator Address: 0 Coordinator Address: 0 Coordinator Address: 0 Coordinator Address Coordinator Address Coordinator Add | TR Peripherals <sup>1</sup> Value from 62 to 67 (868 MHz band) allowed<br>for TR-70.0.       Thermoneter <sup>5</sup> <sup>2</sup> Value from 162 to 57 (868 MHz band) allowed<br>for TR-70.0.       Determal EEPROM <sup>5</sup> <sup>2</sup> Value from 160 to 255 (916 MHz band) allowed<br>only for TR-720 wth LQRF OS 3.080 or above. <sup>3</sup> Value 16 (433 MHz band) allowed<br>only for TR-720 wth LQRF OS 3.080 or above. <sup>4</sup> Used at RPFGM only. <sup>5</sup> Read only. <sup>6</sup> Default     Download       Upload     Clowery       wwer: 5     Max. Node address: 229 | only            |

On the **DPA** tab, allow the usage of a **Custom DPA Handler** because you will upload one into the transceiver in one of the next steps.

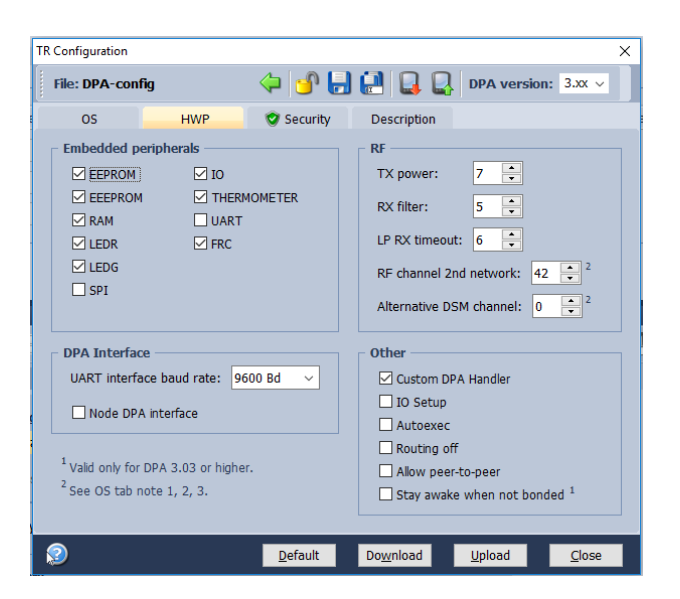

On the **Security** tab, you can set your access password. Don't forget that the same access password must be configured in all devices in your network including the coordinator. The user key is for optional payload data encryption, but this is something we will not use now.

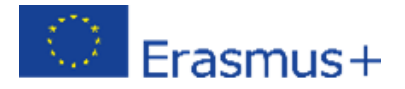

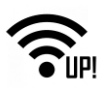

| TR Configuration                      | 1                                  |                 |                   | ×                            |
|---------------------------------------|------------------------------------|-----------------|-------------------|------------------------------|
| File: DPA-o                           | onfig                              | 🔶 🕑 🔒           | 🛃 📮 🖳             | DPA version: 3.xx ~          |
| OS                                    | HWP                                | 💙 Security      | Description       |                              |
| Access                                | Password                           |                 |                   |                              |
| Format:                               | ASCII ~                            |                 |                   |                              |
| Value:                                | •••••                              |                 | ٩                 | 1                            |
|                                       | Password strength: S               | trong           | 14/16             |                              |
| User Ke                               | ey                                 |                 |                   |                              |
| Value:                                | ASCII V                            |                 |                   | 1                            |
|                                       |                                    |                 | 0/16              |                              |
| <sup>1</sup> Blank entr<br>For upload | y leaves the value defa<br>d only. | ult.            |                   | Show passwords               |
| 2                                     |                                    | <u>D</u> efault | Do <u>w</u> nload | <u>U</u> pload <u>C</u> lose |

Save the configuration by clicking on the Save button and close it.

Next, select the Node plugin (HWP-Node-...) so the transceiver supports the DPA protocol and features.

| 🗆 🗹 🙀 Plug-ins                          |       |
|-----------------------------------------|-------|
| HWP-Coordinator-STD-SPI-7xD-V303-181025 | .iqrf |
|                                         |       |
| 🖃 🗹 📓 TR Configuration                  |       |
| 💿 🥑 DPA-con fig.xml                     |       |

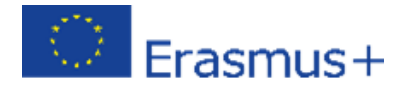

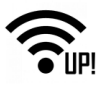

**Custom DPA Handler** is used to customize the behavior of a transceiver. In the **DDC-SE01.c** Custom DPA Handler "c file" you will find the source code that is written according to the IQRF Interoperability standard. To compile the source code, click on the **Build button** or push **F10**.

| 🙀 IoT-StarterKit-01-demo [Edit] - IQRF IDE 4.49 |                                                                                                    | D        | $\times$ |
|-------------------------------------------------|----------------------------------------------------------------------------------------------------|----------|----------|
| Eile Edit View Project Programming Debug US     | 38 Device Tools <u>W</u> indow <u>H</u> elp                                                                       |          |          |
| 🗟 🕼 💭 😡 🐨 📽 📜 🛷 -                               | 🧑 📜 💯 🥁 🖏 🍓 🧐 🐎 🧱 📜 🍕 💬 🖓 🜲 📜 Desitor: DPA testing 💦 🗸 🚼 😥 📜                                                      |          |          |
| Project - 4 ×                                   | Terminal                                                                                                    |          |          |
| d IoT-StarterKit-01-demo                        |                                                                                                    |          | 1        |
| TR Module                                       | Terminal Mode: Terminal SPI Test DPA Test                                                                         |          |          |
| - 🛷 TR-72Dx (OS 4.03D)                          |                                                                                                    |          |          |
| DPA version: 3.xx                               |                                                                                                    |          |          |
| Auto Upload                                     | Datoteka Uredi Oblika Pogled Pomoč                                                                                |          |          |
| RF Programming                                  | // ************************************                                                                           |          | ^        |
| Source                                          | // Custom DPA Handler code example - Standard Sensors - DDC-SE-01 *                                               |          |          |
| 0002_DDC-SE01.c                                 | // ************************************                                                                           |          |          |
|                                                 | // Copyright (c) IQRF Tech s.r.o.                                                                                 |          |          |
|                                                 |                                                                                                    |          |          |
| HWP_Coordinator_STD_SPL7xD_V303_181025 inf      | // Vortice: \$MCSTILE: 0002_DUC-SC01.C,V \$                                                                       |          |          |
| WP-Node-STD-7xD-V303-181025.jprf                | // version. shevision. i.i.g p                                                                                    |          |          |
| TR Configuration                                |                                                                                                    |          |          |
| O PA-config.xml                                 | // Revision history:                                                                                              |          |          |
| 🗉 📦 Important Files                             | // 2018/10/25 Release for DPA 3.03                                                                                |          |          |
| Quick_Start_Guide_IQRF_181018.pdf               | // 2017/11/16 Release for DPA 3.02                                                                                |          |          |
| E Tech_Guide_DPA-Framework-303_181025.pdf       | // 201//08/14 Release for DPA 3.01                                                                                |          |          |
| IQRF Standard Manuals.url                       | //                                                                                                    |          |          |
|                                                 | <i>//</i>                                                                                                    |          |          |
|                                                 | // Online DPA documentation http://www.iqrf.org/DpaTechGuide/                                                     |          |          |
|                                                 | // This example implements 4 sensors according to the IORF Sensors standard                                       |          |          |
|                                                 | // 1st sensor is on-board TR temperature sensor.                                                                  |          |          |
|                                                 | // 2nd sensor is either Dallas 18B20 or MCP9802 temperature sensor at DDC-SE-01 board (according to the HW        | jumper p |          |
|                                                 | // 3rd sensor is light intensity indicator at DDC-SE-01 board (value range is 0[max light]-127[max dark]).        |          |          |
|                                                 | <pre>// 4th sensor is potentiometer value at DDC-SE-01 board (value range is 0[left stop]-127[right stop]).</pre> |          |          |
|                                                 | // Default TORE include (modify the path according to your setup)                                                 |          |          |
|                                                 | #include "IQRF.h"                                                                                                 |          |          |
|                                                 |                                                                                                    |          |          |
|                                                 | // Default DFA neader (modify the path according to your setup)                                                   |          |          |
|                                                 | // Default Custom DPA Handler header (modify the path according to your setup)                                    |          |          |
|                                                 | #include "DPAcustomHandler.h"                                                                                     |          | ~        |
|                                                 | <                                                                                                    | >        |          |

Make sure you have all three files selected - the **HEX** file of the DDC-SE01 Custom DPA handler, the **Node hardware profile** and the **configuration**. Upload the selected files using the **Upload button** or by pushing **F5**.

| <u>File Edit View Project Programming Debug US</u> | B Device <u>T</u> ools <u>W</u> indow <u>H</u> elp |
|----------------------------------------------------|----------------------------------------------------|
| [ 🗟 😡 💭 🗔 🗟 💞 📢 📜 🛷 -                              | 🥝 🤳 🗱 💖 🤧 🌚 🧐 🐝 🎆                                  |
| Project 🔻 🕂 🗙                                      | Terminal                                           |
| 🛃 IoT-StarterKit-01-demo                           |                                                    |
| 🗆 TR Module                                        | Terminal Mode: Terminal SPI Test DPA Test          |
|                                                    |                                                    |
| DPA version: 3.xx                                  | - Data to send                                     |
| Auto Upload                                        | NADR PNUM PCMD HWPID                               |
| RF Programming                                     | 0000 H 🖨 00 H 🖨 00 H 🖨 FFFF H 🖨                    |
| 🗆 📄 Source                                         |                                                    |
|                                                    | Auto Repeat                                        |
| 0C02_BinaryOutput-Template.c                       |                                                    |
| 🖃 🗹 🔛 Output HEX                                   | ▲ Macros                                           |
| 0002_DDC-SE01.hex                                  |                                                    |
| 🖻 🗹 🙀 Plug-ins                                     | Send Macro Directly                                |
| HWP-Coordinator-STD-SPI-7xD-V303-181025.iqrf       | Coordinator Node OS Perinheral info Memories       |
| HWP-Node-STD-7xD-V303-181025.iqrf                  | Coordinator Node 05, renpilerar nito Memories      |
| 🖻 🖂 📓 TR Configuration                             | Get number of Nodes Get bonded Nodes               |
| 🔲 💿 🤡 DPA-con fig.xml                              |                                                    |

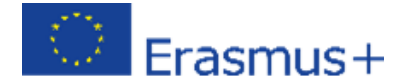

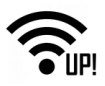

For a safe replacement of a transceiver, press and hold the Reset button (SW2) on your programmer. Now remove the connected transceiver and place it next to the Sensor kit.

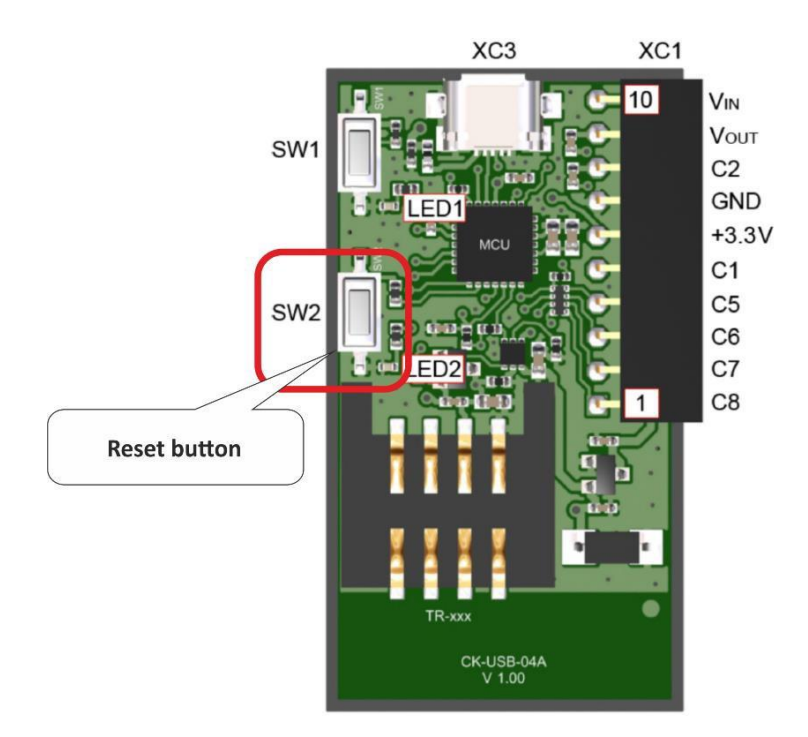

### 1.2.2.2 Node #2 – connected to relays

Insert the second transceiver. Keep the same **configuration** and the same **hardware profile**. Compile the **BinaryOutput Custom DPA Handler** designed to control the relay kit and upload these three files to the second transceiver.

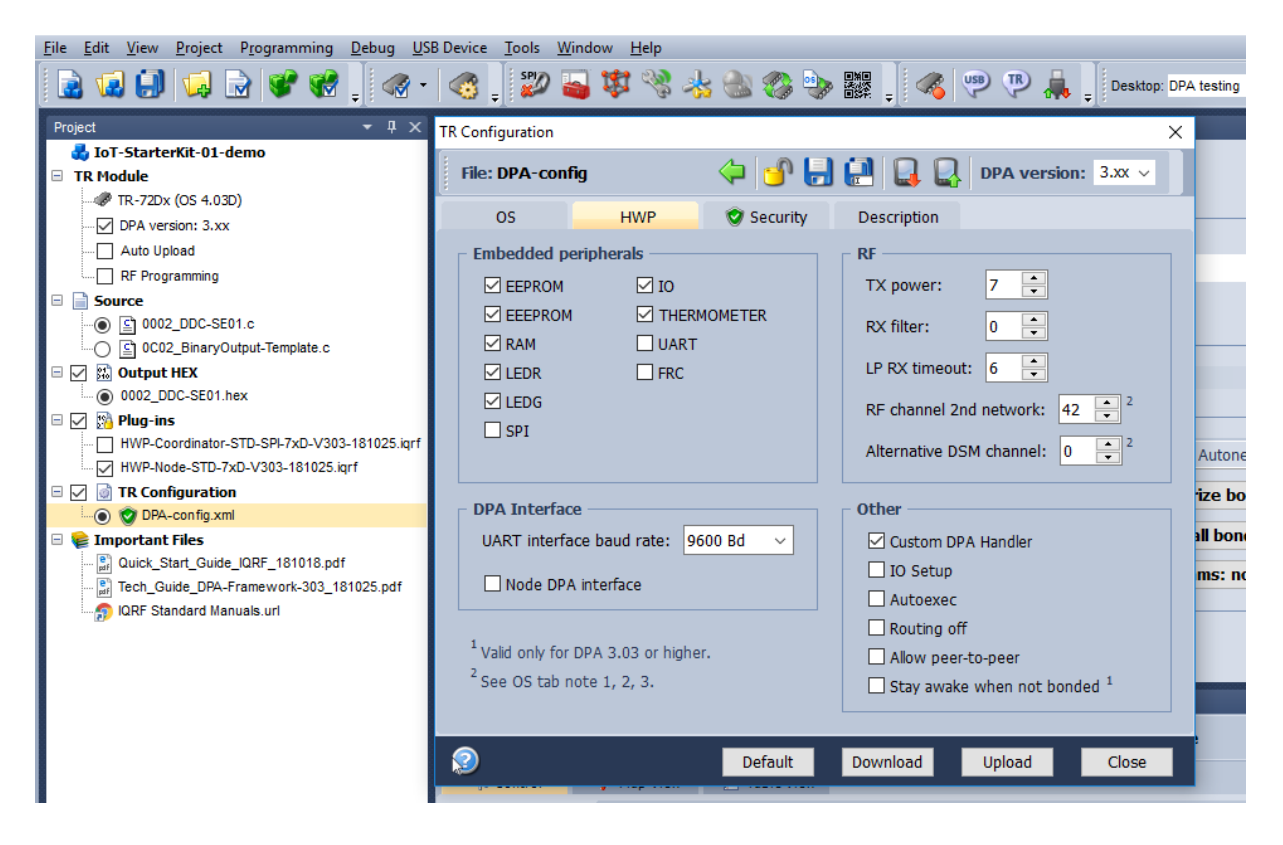

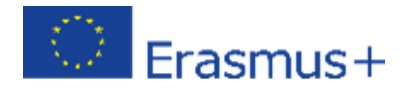

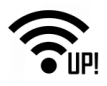

#### 1.2.2.3 Node #3 - repeater

For a safe replacement of a transceiver, press and hold the Reset button (SW2) on your programmer. Replace the second transceiver with the third one This transceiver will work only as a repeater, so it won't contain any Custom DPA Handler. Uncheck the Custom DPA Handler checkbox in the Configuration window. Don't change any other parameters here. Upload the **configuration** and the **Node hardware profile** to the transceiver. Do not upload a HEX file here.

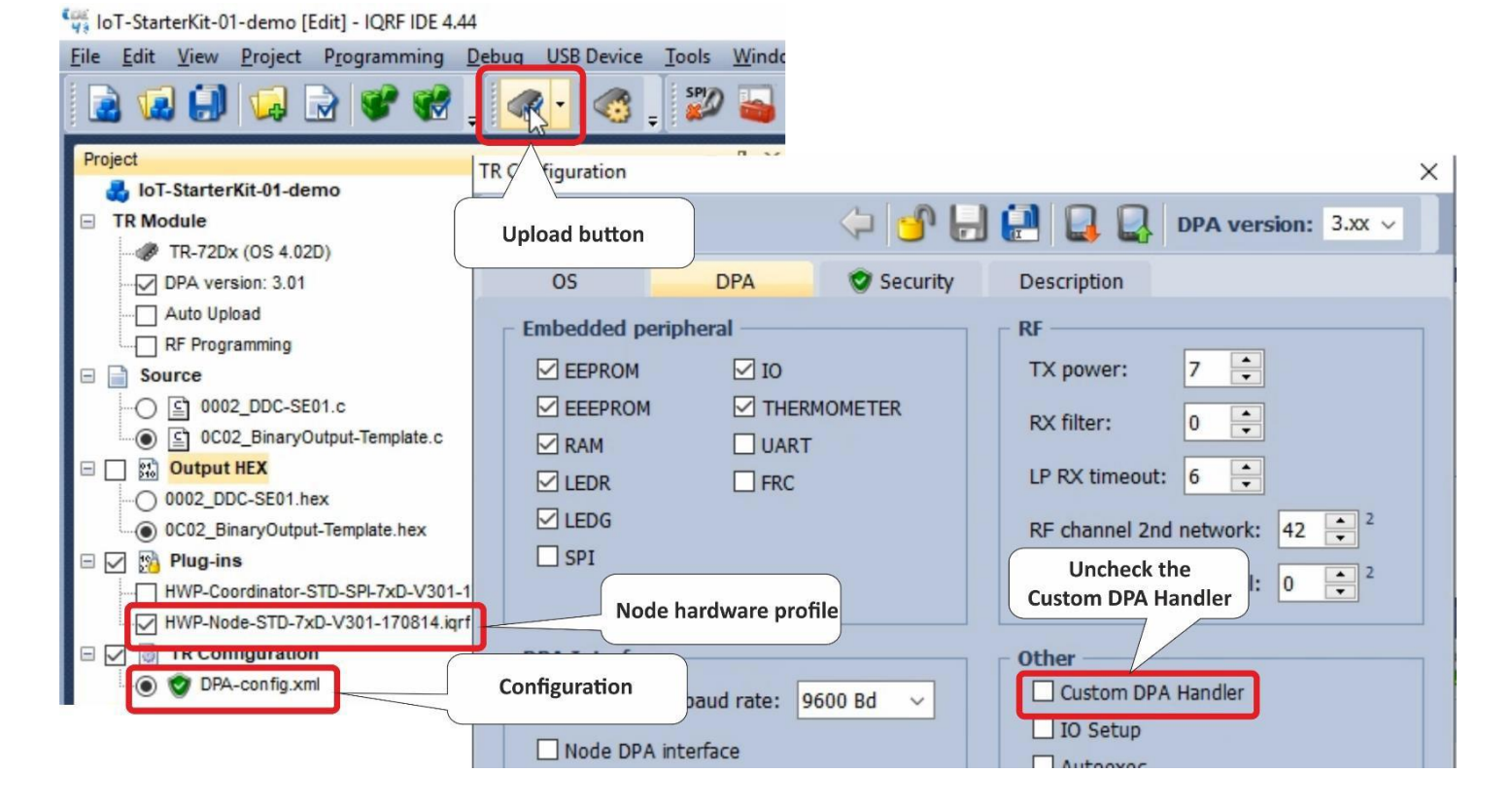

### 1.2.3 IQRF Coordinator

For a safe replacement of a transceiver, press and hold the Reset button (SW2) on your programmer. Now remove the third transceiver and insert the last one which will work as a Coordinator.

In the configuration, enable the **FRC** - Fast Response Command used for fast data collection. This is a peripheral of the coordinator, so it doesn't make sense to enable it in the Nodes. We will not upload any Custom DPA Handler to the Coordinator, so there is no need to enable it. Save the configuration and close it.

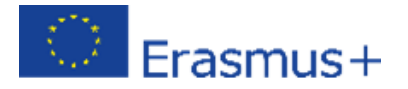

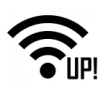

| <u>File Edit View Project Programming Debug US</u>                                                                                                    | B Device <u>T</u> ools <u>W</u> indow <u>H</u> elp                                                                                                    |                     |
|----------------------------------------------------------------------------------------------------|----------------------------------------------------------------------------------------------------|---------------------|
| 😧 💭 🗔 🗟 💞 📢 📜 🛷 •                                                                                                    | -   🍕 🔋 💯 🍒 😻 % 🚲 🆚 🌮 🇱 🗍 🚳 💬 🖗 🖡 🗐 Desktop: DPA te                                                                                                    | esting              |
| Project 👻 🕂 🗙                                                                                                    | TR Configuration X                                                                                                    |                     |
| d IoT-StarterKit-01-demo                                                                                                    |                                                                                                    |                     |
| If roous         If R-720x (05 4.030)                                                                                                    | OS     HWP     Security     Description       Embedded peripherals     RF       EEEPROM     IO       EEEPROM     THERMOMETER       RAM     UART       LEDR     FRC       LP RX timeout:     6 ÷                      |                     |
| O002_DDC-SE01.hex      O002_DDC-SE01.hex      Minimum Constraints     Official and the second second s | LEDG     RF channel 2nd network:     42     2       SPI     Alternative DSM channel:     0     2     A                                                                                                    | Autonetv            |
| OPA-config.xml                                                                                                    | DPA Interface Other                                                                                                    | ze bond             |
| Timportant Files     Guick_Start_Guide_IORF_181018.pdf     Duick_Start_Guide_IORA-Framework-303_181025.pdf     DRF Standard Manuals.url                                                                                                    | UART Interface baud rate: 9600 Bd v Custom DPA Handler II Custom DPA Handler II O Setup Autoexec<br>Autoexec Routing off<br><sup>1</sup> Valid only for DPA 3.03 or higher.<br><sup>2</sup> See OS tab note 1, 2, 3. | l bonds<br>ns: norr |
|                                                                                                    | Default Download Upload Close                                                                                                    |                     |

Select the **coordinator hardware profile** and the **configuration** and upload them.

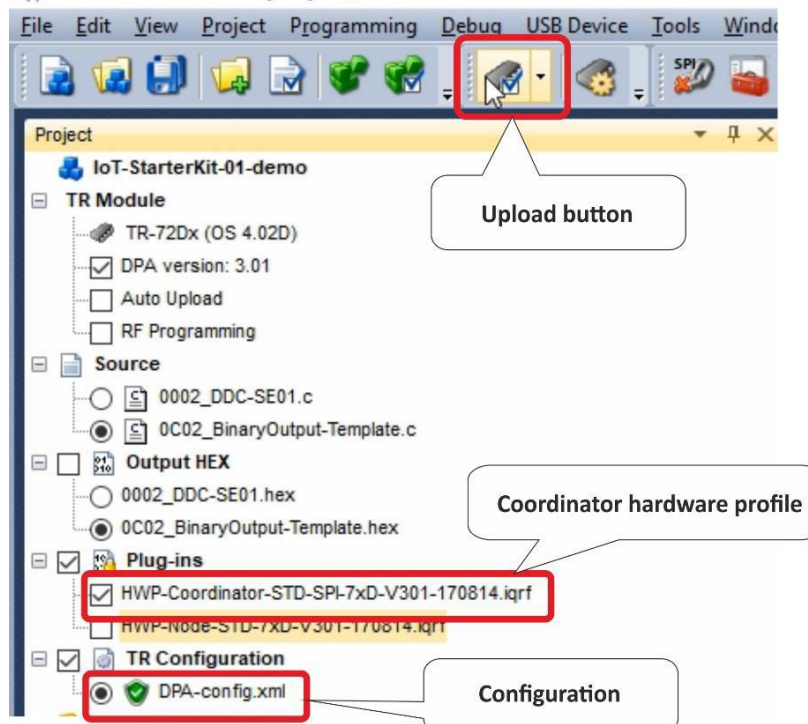

Now you have your coordinator ready so leave it connected to your computer through the programmer.

🙀 IoT-StarterKit-01-demo [Edit] - IQRF IDE 4.44

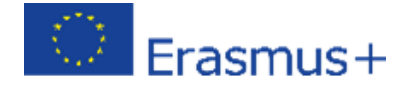

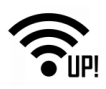

### 1.2.4 Bonding and unbonding

Adding a node to a network is called **bonding**. Removing a node from a network is called **unbonding**.

For a safe replacement of a transceiver, press and hold the Reset button (SW2) on the evaluation board. Put the prepared transceivers into the evaluation boards and switch them on with the jumpers.

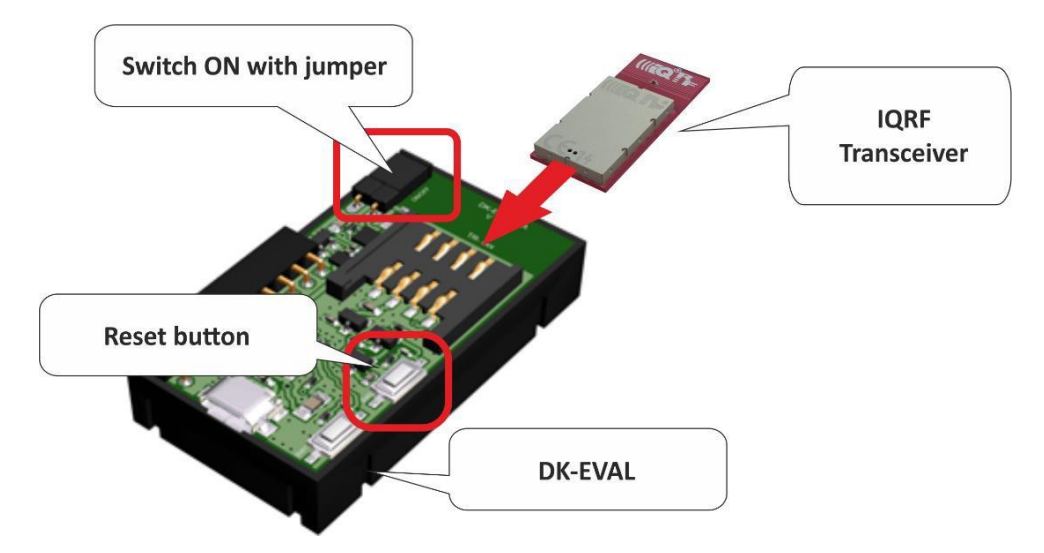

If the red LED on the IQRF transceiver is flashing, it means it has no previous bonding information stored. If this is not the case, you must unbond the node. We will do it here manually.

### 1.2.4.1 Unbonding

You can unbond the node by following this procedure: press both Reset (SW2) and user (SW1) buttons on the evaluation board, release the Reset button. The green LED now lights for 1 second. Once it goes out you have half a second to release the user button. If the Red LED starts blinking, your node was successfully unbonded.

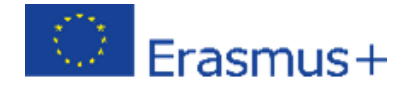

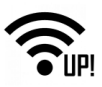

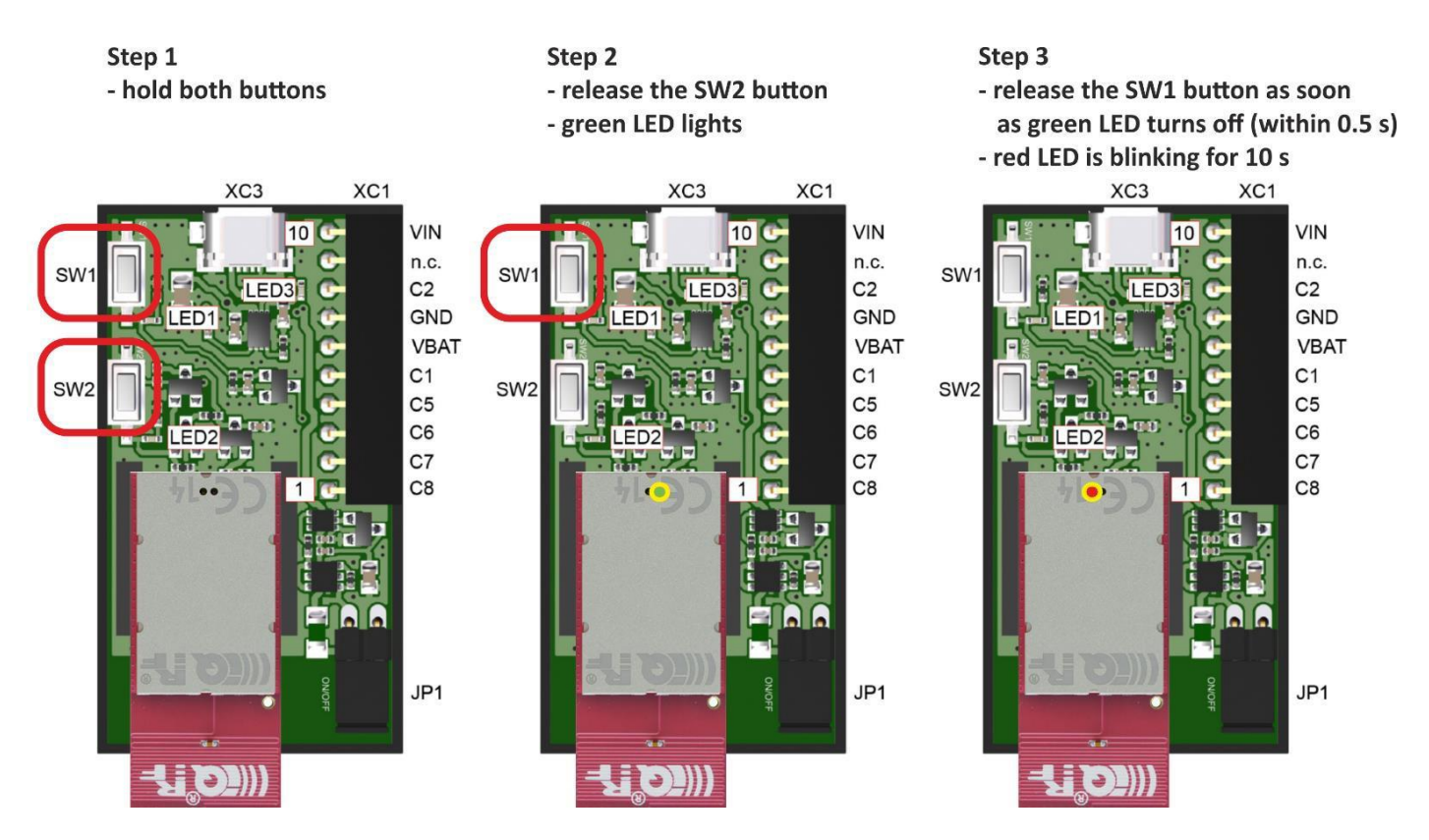

Once you have all three nodes ready, delete any residual bonding information from the **coordinator**. Click the **Clear All Bonds** button on the **IQMESH Network Manager – Control** tab.

| IQMESH Network Manager  |                                                                                                    |  |
|-------------------------|----------------------------------------------------------------------------------------------------|--|
| Coordinator <u>A</u> dd | iress: 🛛 🗧 🍣 🥕 🍳 🍳 🍕 🛃 🛃 🔯 😻 - File: none                                                                                                    |  |
| 📥 Control               | 🗱 Map View 📋 Table View                                                                                                    |  |
| 🎭 IQMESH                | Bonding                                                                                                    |  |
| bPA Params              | Local     Remote     Smart       Address:     1     -     Image: Contract of the second second secon |  |
| 🔯 Backup                | Only in Coordinator Unbond Node Clear All Bonds Rebond Node                                                                                                    |  |
| Upload                  | Only in Coordinator     Onbold Node     Clear Air Bonds     Rebold Node       Discovery     TX power: 5     •     Max. Node address: 239     •     Discovery                                                                                                    |  |
| TR Config               |                                                                                                    |  |
| 🗞 Maintenance           | Nodes Info                                                                                                    |  |
|                         | Bonded Nodes: 0                                                                                                    |  |

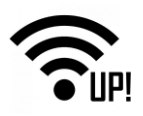

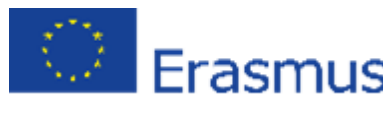

#### 1.2.4.2 Bonding

Now build your wireless network. Click on the **Bond node** button to run the Coordinator listening for a new Node request.

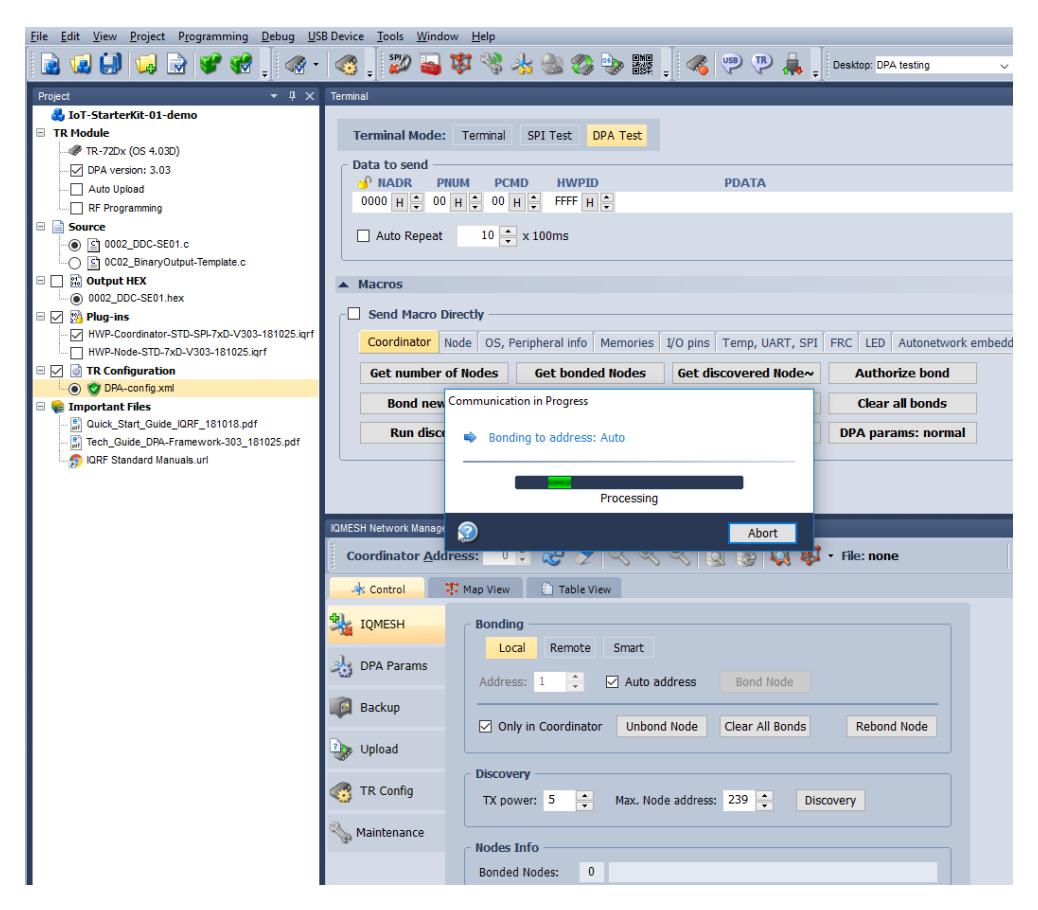

During this ten-second period, press the User (SW1) button on the evaluation board with the transceiver configured for communication with the sensor kit.

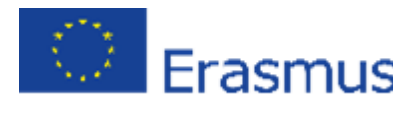

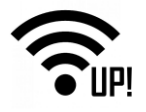

| ▲ Macros                                           |                                                                                 |  |  |  |  |  |  |  |  |
|----------------------------------------------------|---------------------------------------------------------------------------------|--|--|--|--|--|--|--|--|
| Send Macro Dire                                    | ctiv                                                                            |  |  |  |  |  |  |  |  |
| Coordinator Noc                                    | de OS, Peripheral info Memories I/O pins Temp, UART, SPI FRC LED Autonetwork em |  |  |  |  |  |  |  |  |
| Get number of                                      | Nodes Get bonded Nodes Get discovered Node~ Authorize bond                      |  |  |  |  |  |  |  |  |
| Bond new Communication in Progress Clear all bonds |                                                                                 |  |  |  |  |  |  |  |  |
| Run disco                                          | Assigned address: 1                                                             |  |  |  |  |  |  |  |  |
| L                                                  |                                                                                 |  |  |  |  |  |  |  |  |
|                                                    |                                                                                 |  |  |  |  |  |  |  |  |
| IQMESH Network Manage                              | Э ок                                                                            |  |  |  |  |  |  |  |  |
| Coordinator <u>A</u> ddre                          | 55: 🕛 🗟 🧭 🍸 📉 🦎 🦎 🔢 😡 📢 😻 🕇 File: none                                          |  |  |  |  |  |  |  |  |
| 🔺 Control 🛛 🗱                                      | Map View Table View                                                             |  |  |  |  |  |  |  |  |
| 🤽 IQMESH                                           | Bonding                                                                         |  |  |  |  |  |  |  |  |
| DPA Parame                                         | Local Remote Smart                                                              |  |  |  |  |  |  |  |  |
|                                                    | Address: 2 🔶 Auto address Bond Node                                             |  |  |  |  |  |  |  |  |
| Backup                                             | Only in Coordinator Unbond Node Clear All Bonds Rebond Node                     |  |  |  |  |  |  |  |  |
| Upload                                             |                                                                                 |  |  |  |  |  |  |  |  |
| TR Config                                          | Discovery                                                                       |  |  |  |  |  |  |  |  |

Bond the transceiver with the Custom DPA Handler for communication with the relays as node number 2 following the same procedure. The last transceiver will be bonded as number 3.

Click on the Refresh button (rounded arrows) at the top of the IQMESH Network Manager window. Then you can see the current network in the **Map View**.

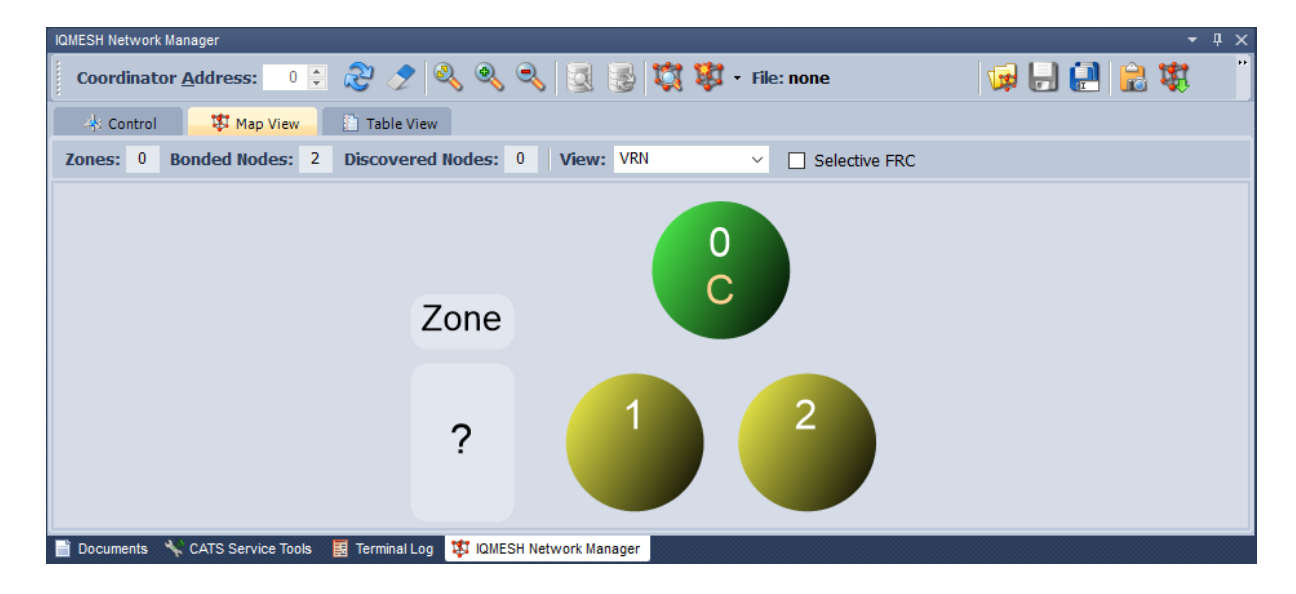

### 1.2.5 DDC kits adding

Connect node number 1 to the sensor kit and node number 2 to the relay kit. Connect pins 1 and 2 on the sensor kit with the jumper to select the Dallas temperature sensor.

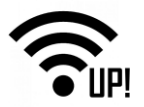

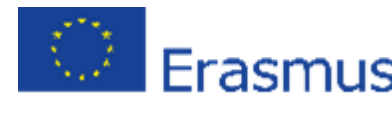

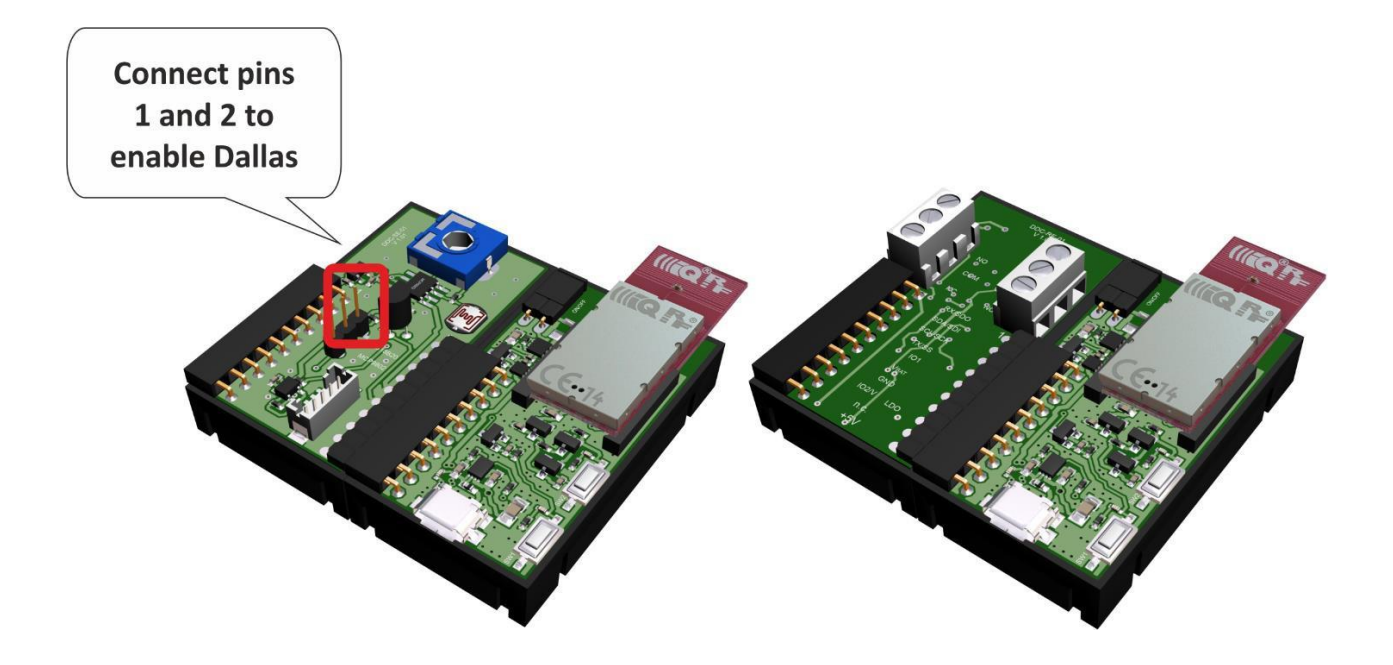

### 1.2.6 Discovery

Now place the nodes on their final destination and run discovery. Discovery will automatically set up routing topology of the network.

|                         | Communication in Progress                                   |  |
|-------------------------|-------------------------------------------------------------|--|
|                         | Discovery (Discovered Nodes: 2)                             |  |
| Coordinator <u>A</u> dd |                                                             |  |
| 📥 Control               | T Map View                                                  |  |
| 🎭 IQMESH                | Bonding – OK                                                |  |
| bPA Params              | Local Remote Smart                                          |  |
| Rackup                  | Address: 3 Auto address Bond Node                           |  |
| Backup                  | Only in Coordinator Unbond Node Clear All Bonds Rebond Node |  |
| Upload                  |                                                             |  |
| TR Config               | TX power: 5 A Max. Node address: 239 Discovery              |  |
| Naintenance             |                                                             |  |
|                         | Bonded Nodes: 2 <1,2>                                       |  |
| 📄 Documents 🛛 👋 CATS    | S Service Tools 🛛 🗮 Terminal Log 🗱 IQMESH Network Manager   |  |

Check the **Map View** again. Discovered nodes have virtual routing addresses and are marked with blue color.

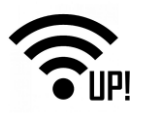

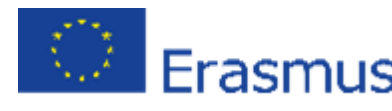

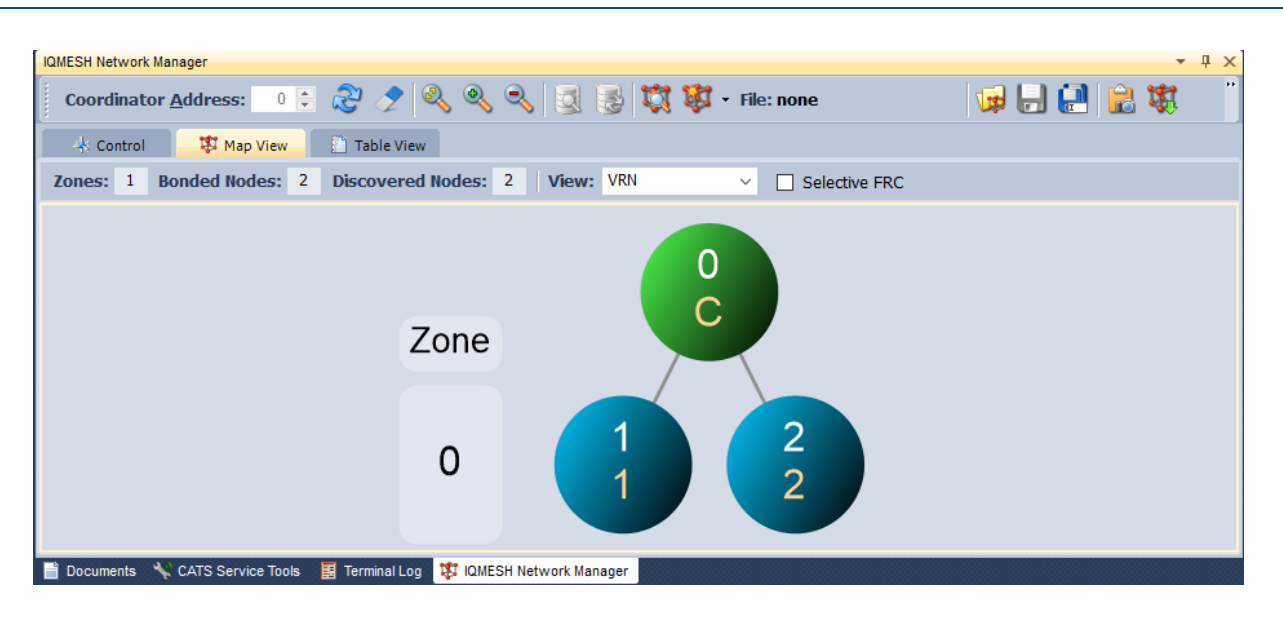

### **1.2.7** Test the wireless communication

#### 1.2.7.1 Terminal log

Go to the Terminal log located at the bottom of the IQRF IDE next to the IQMESH Network manager and clear the current log.

| T | rminal Lo | 9                |             |         |                                                                            |             |       |                  |                             |                             | • 4 × |
|---|-----------|------------------|-------------|---------|----------------------------------------------------------------------------|-------------|-------|------------------|-----------------------------|-----------------------------|-------|
| ١ | 'iew: 🔽   | Last Record      | Marker      | Separat | pr: Horizontal 🗹 Vertical 🔽 Data Displaying                                |             |       |                  |                             |                             | ×     |
|   | Line      | Time             | Rx/Tx       | Length  | Data HEX                                                                   | DPA Me      | Error | NADR             | PNUM                        | PCMD                        |       |
|   | 1         | 22:07:09.270     | Rx          | 20      | 00.00.FF.3F.00.00.80.00.02.03.00.FD.26.00.00.00.00.00.00.01.               | Asynchronou |       | 0x00 Coordinator | 0xFF Peripheral enumeration | 0x3F Peripheral enumeration |       |
|   | 2         | 00:25:06.837     | Rx          | 20      | 00.00.FF.3F.00.00.80.00.02.03.00.FD.26.00.00.00.00.00.00.01.               | Asynchronou |       | 0x00 Coordinator | 0xFF Peripheral enumeration | 0x3F Peripheral enumeration |       |
|   | 3         | 00:25:32.537     | Rx          | 20      | 00.00.FF.3F.00.00.80.00.02.03.00.FD.26.00.00.00.00.00.00.01.               | Asynchronou |       | 0x00 Coordinator | 0xFF Peripheral enumeration | 0x3F Peripheral enumeration |       |
|   | 4         | 00:25:42.333     | Rx          | 28      | 00.00.FF.3F.02.00.80.00.02.03.01.FD.26.00.00.02.00.01.00.01.00.00.00.00.00 | Asynchronou |       | 0x00 Coordinator | 0xFF Peripheral enumeration | 0x3F Peripheral enumeration |       |
|   | 5         | 00:26:40.843     | Rx          | 28      | 00.00.FF.3F.02.00.80.00.02.03.01.FD.26.00.00.02.00.01.00.01.00.00.00.00.00 | Asynchronou |       | 0x00 Coordinator | 0xFF Peripheral enumeration | 0x3F Peripheral enumeration |       |
|   | 6         | 00:31:23.512     | Rx          | 28      | 00.00.FF.3F.02.00.80.00.06.03.01.FD.26.00.00.02.00.01.00.01.00.00.00.00.00 | Asynchronou | CRCS  | 0x00 Coordinator | 0xFF Peripheral enumeration | 0x3F Peripheral enumeration |       |
|   | 7         | 00:31:38.734     | Rx          | 28      | 00.00.FF.3F.02.00.80.00.02.03.01.FD.26.00.00.02.00.01.00.01.00.00.00.00.00 | Asynchronou |       | 0x00 Coordinator | 0xFF Peripheral enumeration | 0x3F Peripheral enumeration |       |
|   | 8         | 00:31:56.953     | Rx          | 28      | 00.00.FF.3F.02.00.80.00.02.03.01.FD.26.00.00.02.00.01.00.01.00.00.00.00.0  | Asynchronou |       | 0x00 Coordinator | 0xFF Peripheral enumeration | 0x3F Peripheral enumeration |       |
|   | 9         | 00:32:16.592     | Rx          | 28      | 00.00.FF.3F.02.00.80.00.02.03.01.FD.26.00.00.02.00.01.00.01.00.00.00.00.0  | Asynchronou |       | 0x00 Coordinator | 0xFF Peripheral enumeration | 0x3F Peripheral enumeration |       |
|   | 10        | 01:33:15.701     | Rx          | 20      | 00.00.FF.3F.00.00.80.00.03.03.00.FD.26.00.00.00.00.00.00.01.               | Asynchronou |       | 0x00 Coordinator | 0xFF Peripheral enumeration | 0x3F Peripheral enumeration |       |
|   |           |                  |             |         |                                                                            |             |       |                  |                             |                             |       |
|   | Docum     | ents 🛛 😽 CATS Se | rvice Tool: | s 📃 Ter | minal Log 🗱 IQMESH Network Manager                                         |             |       |                  |                             |                             |       |

#### 1.2.7.2 Macros

On the **IoT Starter Kit macro** tab, there are prepared macros containing commands for Custom DPA Handlers used in the Starter Kit.

Usually, you have to resize the upper panel manually or none of the command buttons will be visible. After a command button is pressed, you must hit the **Send** button or you can select the checkbox in the macro window to **Send Macro Directly**.

Select the first macro that contains the command to read all sensory data from the sensor kit connected to node number 1.

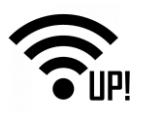

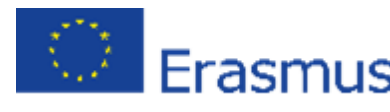

| Terminal                |                          |                          |                       |                         |  |  |  |  |  |
|-------------------------|--------------------------|--------------------------|-----------------------|-------------------------|--|--|--|--|--|
| Terminal Mode: Terminal | SPI Test DPA Test        |                          |                       |                         |  |  |  |  |  |
| Data to send            |                          |                          |                       |                         |  |  |  |  |  |
| Auto Repeat 10 x 100ms  |                          |                          |                       |                         |  |  |  |  |  |
| ▲ Macros                |                          |                          |                       |                         |  |  |  |  |  |
| Send Macro Directly —   |                          |                          |                       |                         |  |  |  |  |  |
| Coordinator Node OS, F  | Peripheral info Memories | I/O pins Temp, UART, SPI | FRC LED Autonetwork e | mbedded IoT Starter KIT |  |  |  |  |  |
| SE-all-data             | FRC-temperature 2B       | FRC-photoresistor        | FRC-potentiometer     |                         |  |  |  |  |  |
| RE1-off,RE2-off         | RE1-on,RE2-on            | RE1-on,RE2-off           | RE1-off,RE2-on        |                         |  |  |  |  |  |
| RE1-on                  | RE1-off                  | RE1-on 1s                | RE2-on 2s             |                         |  |  |  |  |  |
|                         |                          |                          |                       |                         |  |  |  |  |  |

#### **1.2.7.3** DPA packet parts

Note the individual parts of the DPA packet. The first part is the **network (logical) address** of the node you want to communicate with. Here we use the logical address **#1** which corresponds to the node with the sensor kit.

**5E** is the hexadecimal representation of the **Standard sensor peripheral**. The number **01** in the **peripheral command** field corresponds to the command for collecting types of sensors and their values. The **FF.FF** in the **hardware profile ID** field indicates that there is no hardware profile filtering.

In the **PDATA** field, there is a bitmap of **maximum 32 sensors** you want to communicate with on the specific node. Here we want to read all sensors available.

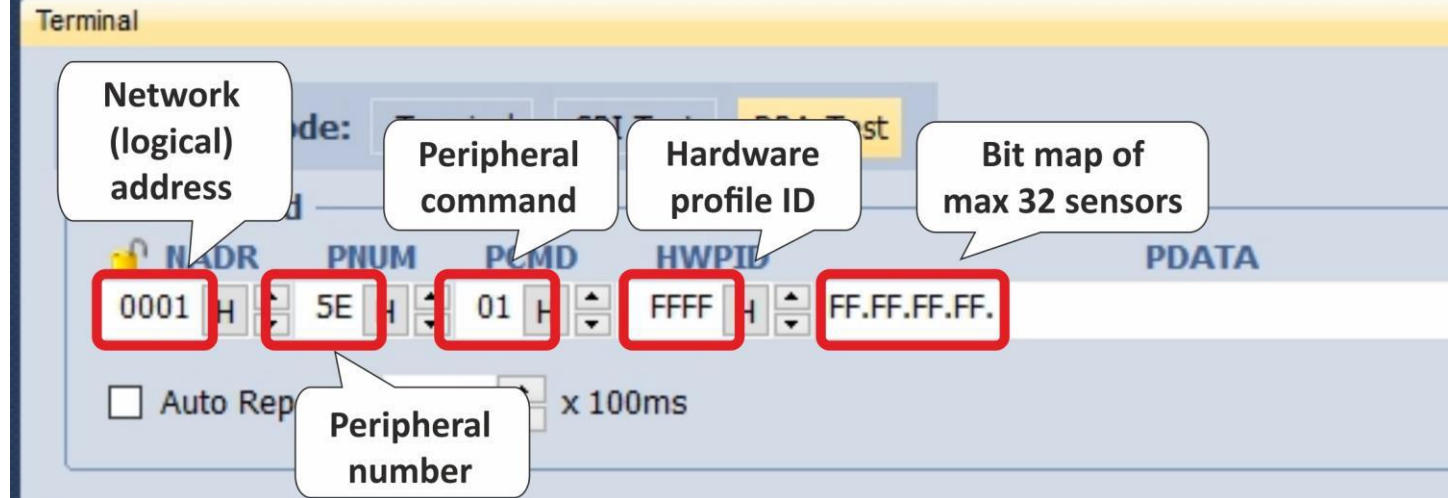

Send the command and see the ongoing communication in Terminal Log.

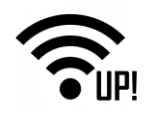

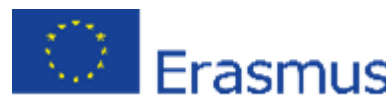

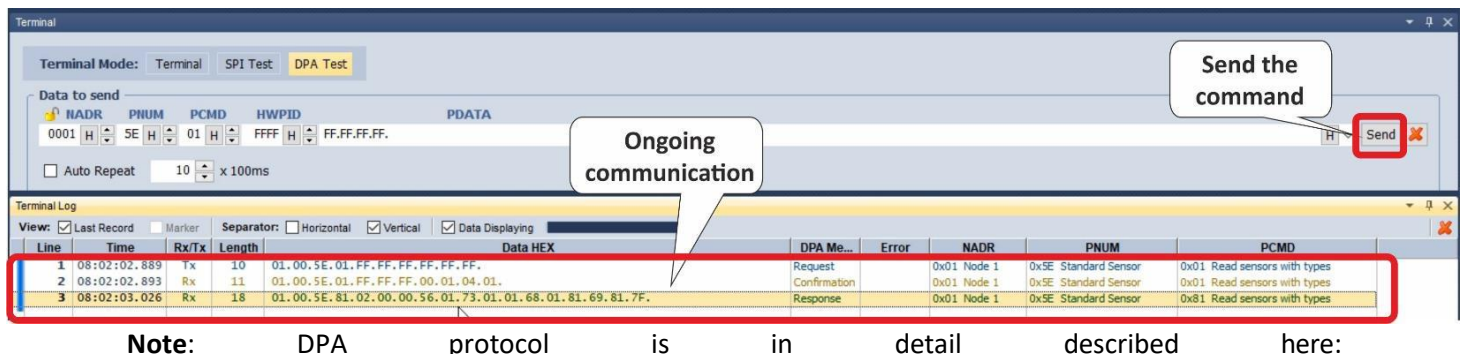

<sup>&</sup>lt;u>https://www.iqrf.org/support/download&kat=54&ids=511</u>. The IQRF Standard manual is available here: <u>www.iqrfalliance.org/techDocs/</u>.

### 1.2.7.4 Inspect the packet

Double-click on the response to see the details of the sensor data. In the Packet Inspector, you can see the values measured by the individual sensors and types of the sensors according to the IQRF Interoperability Standard.

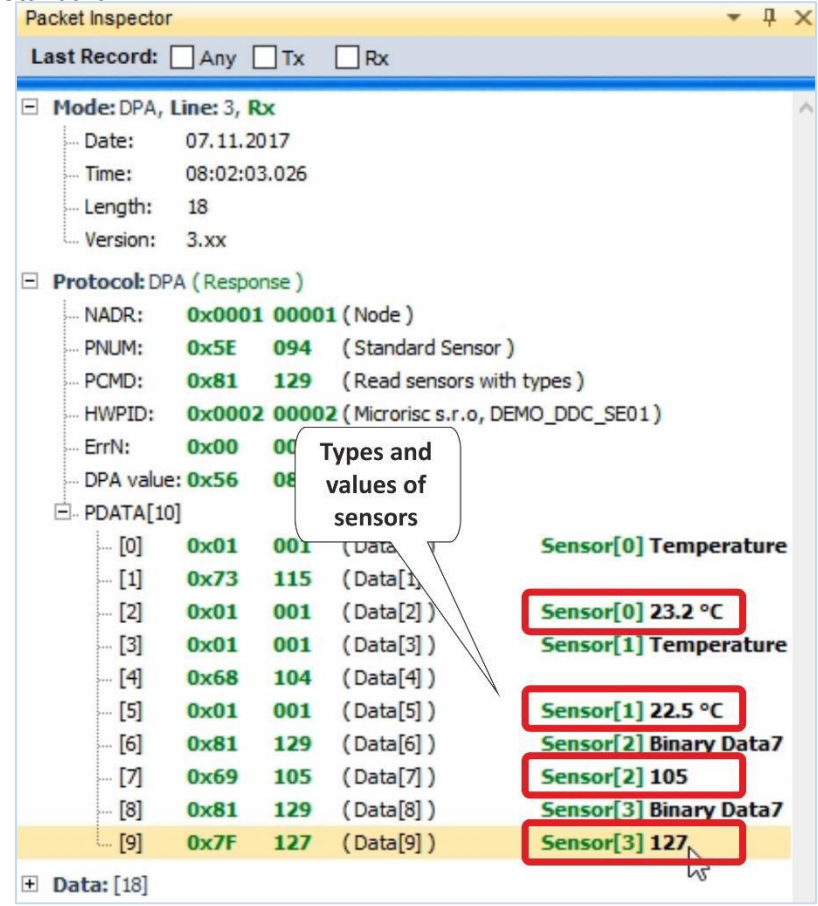

If you have more sensors of the same type in the network, you can collect the measured values at once using the **FRC** (Fast Response Command). In the macros, three **FRC** commands are prepared to collect **temperatures**, **light intensity** from **photoresistors** and **potentiometer** values.

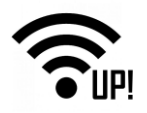

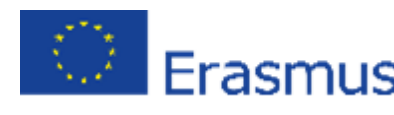

| Packet Inspecto | r          |       |                |          | <b>-</b> ↓ ×          | Terminal                                                                                                    |
|-----------------|------------|-------|----------------|----------|-----------------------|----------------------------------------------------------------------------------------------------|
| Last Record:    |            | Tx    | Rx             |          |                       |                                                                                                    |
|                 |            |       |                |          |                       | Terminal Mode: Terminal SPI Test DPA Test                                                                               |
| E Mode: DPA,    | Line: 5, F | ×     |                |          | _                     |                                                                                                    |
| Date:           | 07.11.2    | 017   |                |          |                       | Data to send                                                                                                    |
| - Time:         | 08:02:2    | PC0.0 |                |          |                       | MADR PNUM PCMD HWPID PDATA                                                                                              |
| Version         | 2 104      |       |                |          |                       | 0000 H + 0D H + 00 H + FFFF H + E0.5E.01.00.00.                                                                         |
| version.        | 3.44       |       | 6              |          |                       |                                                                                                    |
| - Protocol: D   | PA (Respo  | nse)  |                | FDC      |                       | Auto Repeat 10 🕂 x 100ms                                                                                                |
| NADR:           | 0x0000     | 0000  | 0 (Coordinator | FRC      |                       |                                                                                                    |
| PNUM:           | OxOD       | 130   | (FRC)          | respon   | 60                    | FRC                                                                                                    |
| PCMD:           | 0x80       | 120   | (Send)         | respon   | ise i                 | ▲ Macros                                                                                                    |
| Errhi           | 0×00       | 0000  | (General Hw    | detai    |                       | C Send Macro Directly Macro S                                                                                           |
| DPA valu        | 0.00       | 086   | (Enormo)       |          |                       |                                                                                                    |
| PDATA[5         | 6]         | 000   |                |          |                       | Coordinator Node OS, Peripheral info Memories I/O pins Temp, UART, SPI AC LED, PWM Autonetwork embedded IoT Starter KIT |
| [0]             | 0x07       | 007   | (FRC Status)   | FRC SUCC | Aut                   | of all data TRC temperature 20. TRC statements TRC statements                                                           |
| - [1]           | 0x00       | 000   | (FRC Data[0])  |          | /                     | SE-ai-data FRC-temperature 2B FRC-photoresistor FRC-potentiometer                                                       |
| [2]             | 0x00       | 000   | (FRC Data[1])  |          |                       | RE1-off,RE2-off RE1-on,RE2-on RE1-on,RE2-off RE1-off,RE2-on                                                             |
|                 | 0x70       | 112   | (FRC Data[2])  | Node[1]  | /                     |                                                                                                    |
| - [4]           | 0x81       | 129   | (FRC Data[3])  | Node[1]  | 23.0 °C               | RE1-on RE1-off RE1-on 1s RE2-on 2s                                                                                      |
| [5]             | 0x01       | 001   | (FRC Data[4])  | Node[2]  | _                     |                                                                                                    |
| [6]             | 0x00       | 000   | (FRC Data[5])  | Node[2]  | FRC not imp           |                                                                                                    |
| [7]             | 0x01       | 001   | (FRC Data[6])  | Node[3]  |                       |                                                                                                    |
|                 | 0x00       | 000   | (FRC Data[7])  | Node[3]  | FRC not imp           |                                                                                                    |
|                 | 0x00       | 000   | (FRC Data[8])  | Node[4]  |                       |                                                                                                    |
| [10]            | 0x00       | 000   | (FRC Data[9])  | Node[4]  | No FRC resp           | Terminal Log                                                                                                    |
| [11]            | 0x00       | 000   | (FRC Data[10]) | Node[5]  |                       | View: A last Record Marker Separator: Horizontal Alvertical Albata Displaying FRC                                       |
| [12]            | 0x00       | 000   | (FRC Data[11]) | Node[5]  | No FRC resp           |                                                                                                    |
| [13]            | 0x00       | 000   | (FRC Data[12]) | Node[6]  |                       | 1 08:02:02 X88 TX 10 01-00-5E-01-FE-FE-FE-FE-FE-FE-FE-FE-FE-FE-FE-FE-FE-                                                |
| [14]            | 0x00       | 000   | (FRC Data[13]) | Node[6]  | No FRC resp           | 2 08:02:02.893 Rx 11 01.00.5E.01.FF.FF.F0.00.01.04.01.                                                                  |
| - [15]          | 0x00       | 000   | (FRC Data[14]) | Node[7]  | and the second second | 3 08:02:03.026 Rx 18 01.00.5E.81.02.00.00.56.01.73.01.01.68.01.81.69.8 F. Response                                      |
| [16]            | 0x00       | 000   | (FRC Data[15]) | Node[7]  | No FRC resp           | Access 1                                                                                                    |
| [17]            | 0x00       | 000   | (FRC Data[16]) | Node[8]  |                       | 5 08:02:28.654 Rx 64 00.00.00.00.00.00.56.07.00.00.70.81.01.00.01.00.00.00.00.00.00.00.00.00.00                         |
| [18]            | 0x00       | 000   | (FRC Data[17]) | Node[8]  | No FRC resp           |                                                                                                    |

The other macros prepared here are used to **control the two relays** on the relay kit. You can test individual commands and inspect the ongoing records in the terminal log. If everything works well, you should be able to hear the clicks of your relays.

| Terminal                 |                                |                          |                    |  |  |  |  |
|--------------------------|--------------------------------|--------------------------|--------------------|--|--|--|--|
| Terminal Mode: Terminal  | SPI Test DPA Test              |                          |                    |  |  |  |  |
| C Data to send           | birricke birricke              |                          |                    |  |  |  |  |
| 🚽 NADR PNUM PCMD         | ) HWPID                        | PDATA                    |                    |  |  |  |  |
| 0002 H + 4B H + 00 H     | FFFF H                         | 0.00.01.00.              |                    |  |  |  |  |
| Auto Repeat 10 🔹 x 100ms |                                |                          |                    |  |  |  |  |
| ▲ Macros                 |                                |                          |                    |  |  |  |  |
| Send Macro Directly      |                                |                          |                    |  |  |  |  |
| Coordinator Node OS, Per | ripheral info Memories         | I/O pins Temp, UART, SPI | FRO relays control |  |  |  |  |
| SE-all-data              | SE-all-data FRC-temperature 2B |                          | FRC centiometer    |  |  |  |  |
| RE1-off,RE2-off          | RE1-on,RE2-on                  | RE1-on,RE2-off           | RE1-off,RE2-on     |  |  |  |  |
| RE1-on                   | RE1-on RE1-off                 |                          | RE2-on 2s          |  |  |  |  |

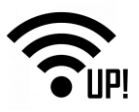

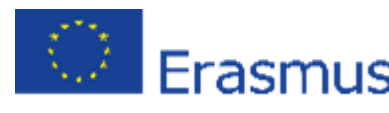

### **1.3** Status of the evaluation board (DK-EVAL)

If the evaluation board DK-EVAL is charged and turned on (the jumper JP1 is set) and you press the pushbutton (SW1 or SW2), the appropriate red LED (LED1 or LED2) will light on. Otherwise, DK-EVAL is discharged. LED3 is on during charging and switched off when fully charged.

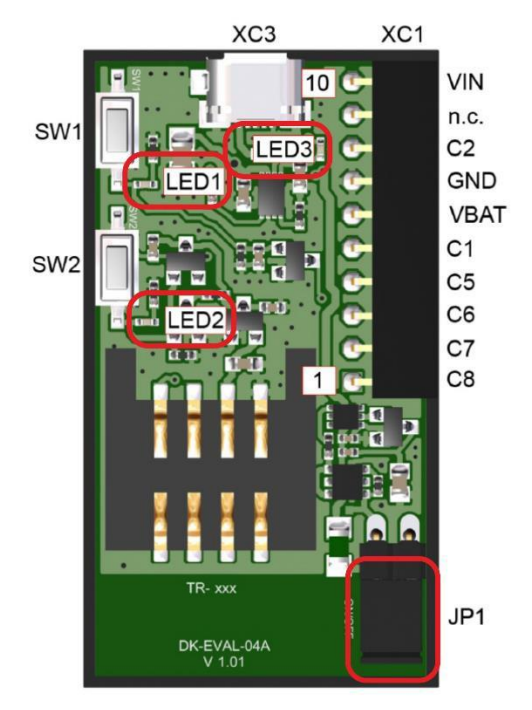

When you have your network created, you can use the features of the IQRF IDE environment to show the supply voltage of the accumulator (battery) inside the DK-EVAL.

In the IQMESH Network Manager, click the arrow to drop the menu **Perform selected operation** and select the **Enumerate** item. Then press the adjacent button to execute the command. Your network will be enumerated and the nodes will be asked for detailed information.

In the **Table View** tab, you will find all detailed information about your network. In the **Supply Voltage** column, you will find the information about the accumulator (battery) inside the DK-EVAL boards. If the color is red (supply voltage less than 2.9 V), DK-EVAL should be charged.

| IQMESH | AESH Network Manager                                                    |     |          |            |            |   |      |   |                                                                     |         |   |         |         |          |                |
|--------|-------------------------------------------------------------------------|-----|----------|------------|------------|---|------|---|---------------------------------------------------------------------|---------|---|---------|---------|----------|----------------|
| Co     | Coordinator <u>A</u> ddress: 0 : 🗞 🦿 🔍 🍭 🥄 📓 💐 🗱 - File: none 😡 💭 🔛 🙀 👯 |     |          |            |            |   |      |   |                                                                     |         |   |         |         |          |                |
| 4      | 🚸 Control 🛛 🗱 Map View 📄 Table View                                     |     |          |            |            |   |      |   | Run Discovery                                                       |         |   |         |         |          |                |
|        |                                                                         | N   | etwork I | nformation |            |   | FRC  | 0 | Poll Nodes                                                          | HWP     |   | HWP Upo | late    |          |                |
| Add    | ess                                                                     | VRN | Zone     | Discovered | Accessible |   | Resp |   | Enumerate                                                           | Version |   | State   | Version | RSSI     | Supply Voltage |
|        | 0                                                                       | -   | -        | -          | <b>v</b>   | - | -    | 0 | Send FRC from DPA Test Terminal                                     | -       | ? | ?       | ?       | -130 dBm | 3,00 7         |
|        | 2                                                                       | 2   | 0        | <b>~</b>   | ?          | - | ?    | 0 | Send Packet from DPA Test Terminal as Acknowledge Broadcast - Bits  | ?       | ? | ?       | ?       | ?        | ?              |
|        | 1                                                                       | 1   | 0        | <b>~</b>   | ?          | - | 2    | 0 | Send Packet from DPA Test Terminal as Acknowledge Broadcast - Bytes | ?       | ? | ?       | ?       | ?        | ?              |
|        |                                                                         |     |          |            |            |   |      | 0 | Send FRC Read temperature                                           |         |   |         |         |          |                |
|        |                                                                         |     |          |            |            |   |      | _ |                                                                     | *       |   |         |         |          |                |
|        |                                                                         |     |          |            |            |   |      |   |                                                                     |         |   |         |         |          |                |
|        |                                                                         |     |          |            |            |   |      |   |                                                                     |         |   |         |         |          |                |

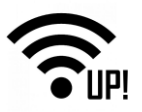

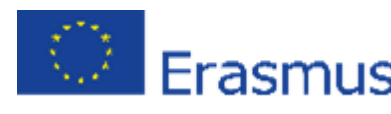

### 1.4 Summary

You have your IQRF network working and it is controlled by the IQRF IDE. Be sure you can collect sensory data from DDC-SE and control the relays – see the <u>chapter 2.7</u>.

The next step is to make the UP board working as an IQRF Gateway. The installation and configuration of the gateway is the subject of Part 2 - IQRF Gateway.

| Share | your | ideas | and | solve | problems | with | others | on | the | IQRF | Forum. |
|-------|------|-------|-----|-------|----------|------|--------|----|-----|------|--------|
|-------|------|-------|-----|-------|----------|------|--------|----|-----|------|--------|

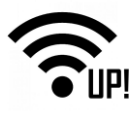

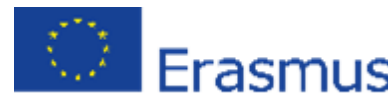

### Install your IQRF Gateway

This step-by-step guide is prepared for the UP bord. However, with minor modifications you can use the same process for any other Linux computer. First, we install an operating system on the UP board. Then we will install and configure basic services. Last, we will read data and control the development kits that are part of the UP-IQRF IoT Starter Kit.

### 2.1 Operating system

### 2.1.1 Install Ubilinux

To install Linux, prepare a USB flash drive with a capacity of at least 4 GB, a keyboard, a mouse, a monitor with an HDMI cable, and a connection to the Ethernet network.

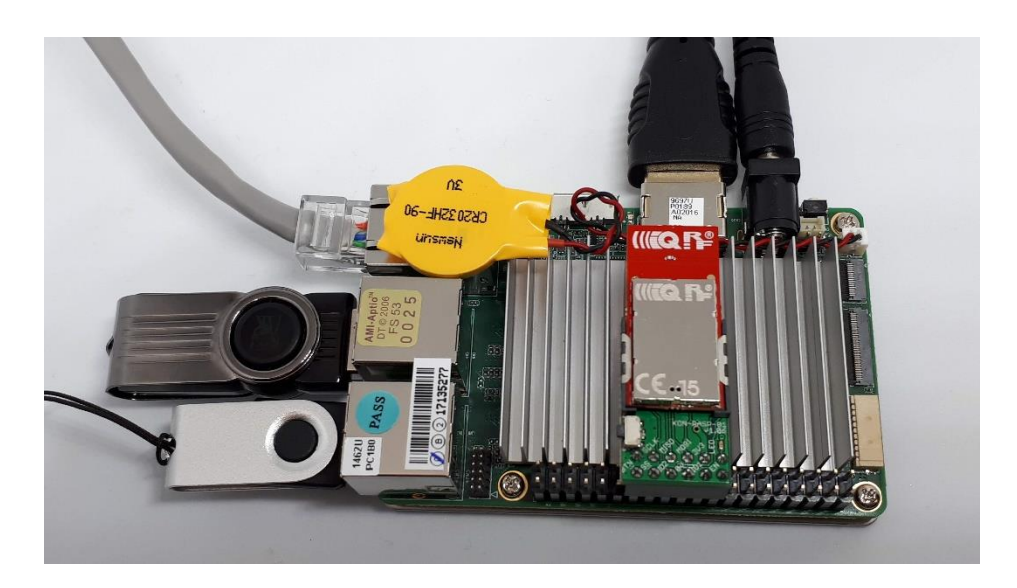

Download Ubilinux 4.0 for UP board and save it to your disk.

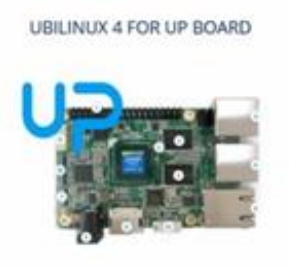

ubilinux 4.0 based on Debian Stretch, is now available for UP, UP2 and UPCore. UP Board is a feature rich, powerful and versatile intel board that will allow both makers and professionals to quickly develop new projects and industrial applications. The boards are available to purchase through the UP Shop. Join our UP Community to gain access to technical documentation and support. You can also download the ubilinux image from here and install it using these installation instructions.

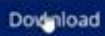

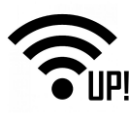

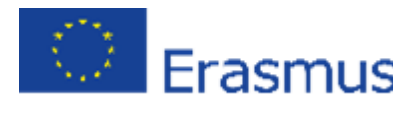

Then, download the <u>Etcher</u> software for burning the image of the operating system to a USB flash drive and install it.

After starting Etcher, select the image of the operating system and choose your USB flash drive to burn it on.

| S Etcher |                   |        |                           |               |       | - 0 |   | × |
|----------|-------------------|--------|---------------------------|---------------|-------|-----|---|---|
|          |                   |        |                           |               |       |     | • | ٠ |
|          | ÷                 |        |                           |               | 4     |     |   |   |
|          | ubilinuxr-4.0.iso |        | Verbaevice 15 87 GE       |               | Flash |     |   |   |
|          |                   |        |                           |               |       |     |   |   |
|          |                   | ETCHER | Is an open source project | oy 👏 resin.io |       | 13. |   |   |

After burning the image to the USB flash drive, connect it to the UP board. Your monitor, keyboard and mouse should already be connected.

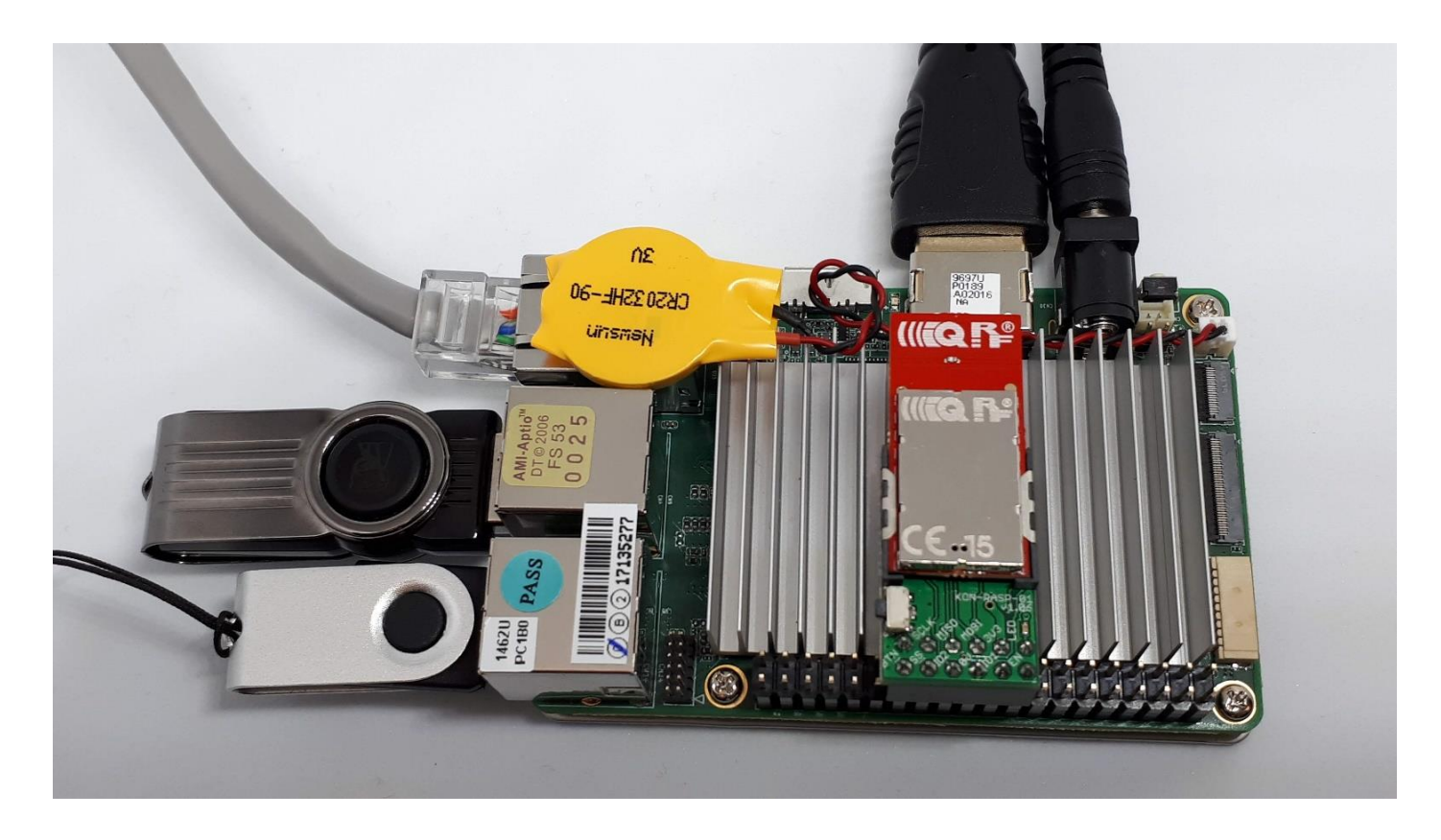

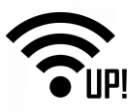

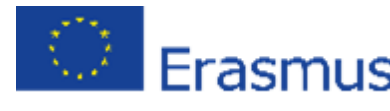

Connect the IQRF SPI board (adapter) to the GPIO pins right in the middle of the header of the UP board (you don't needto insert the coordinator here now) and turn it on.

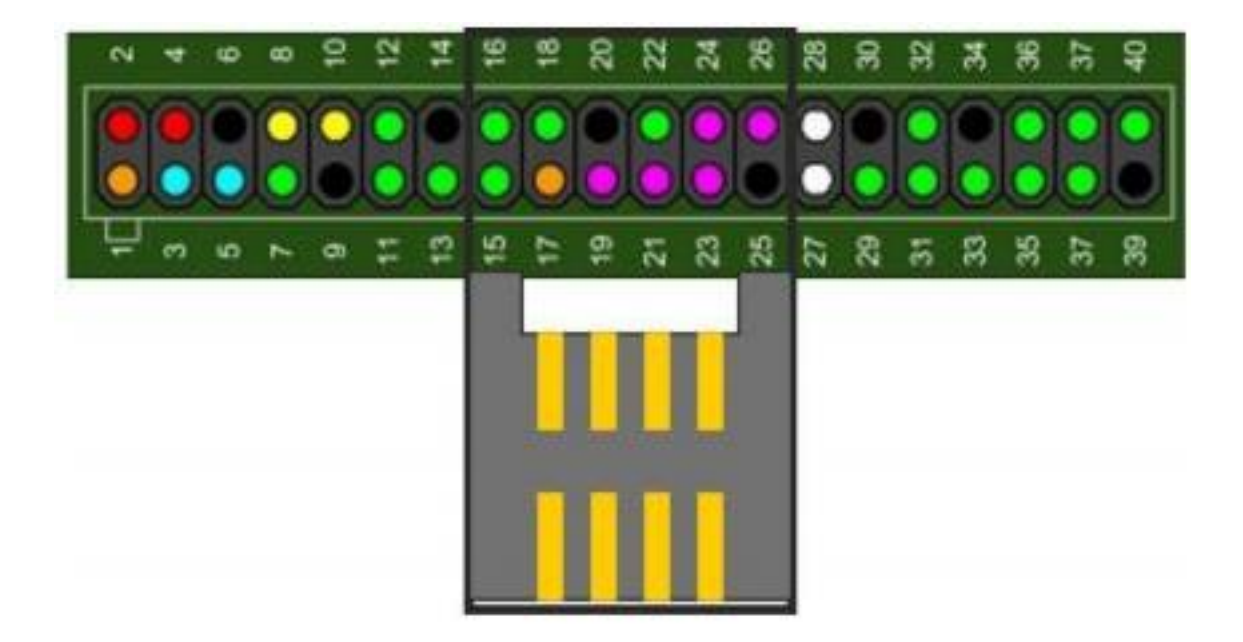

If you have the operating system installed on your UP board already, press **F7** at the beginning and select booting from the USB flash drive. If there's nothing on your UP board, the installation will start automatically.

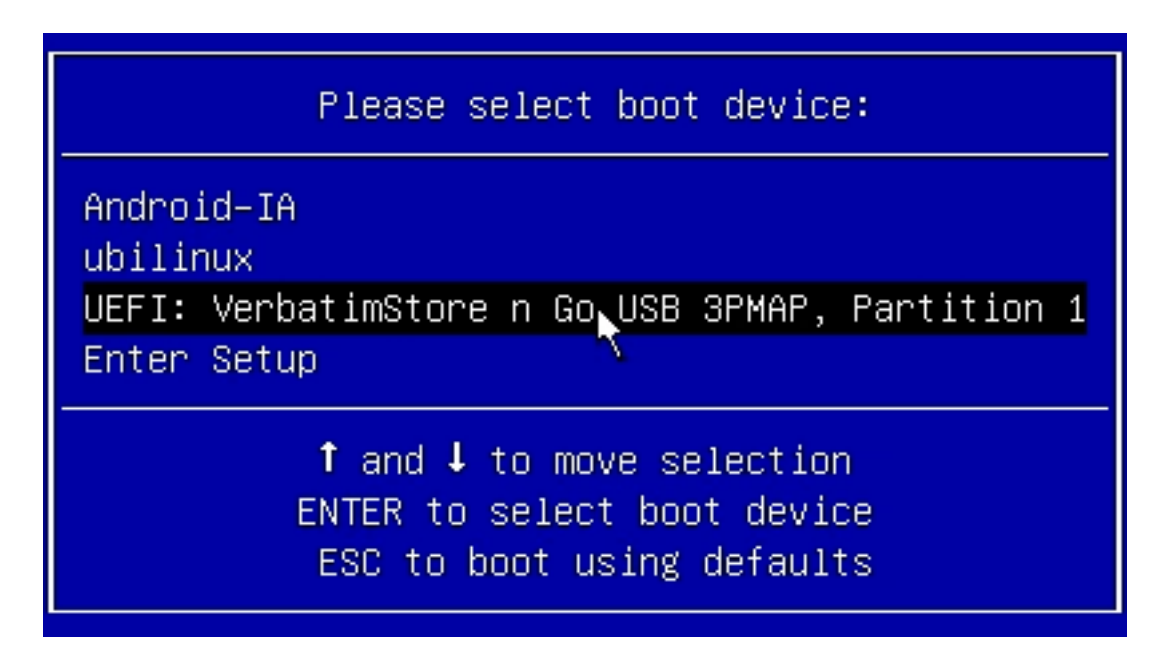

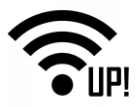

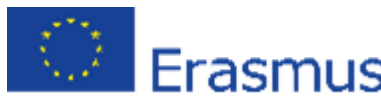

The installation continues automatically and doesn't last for more than 4 minutes.

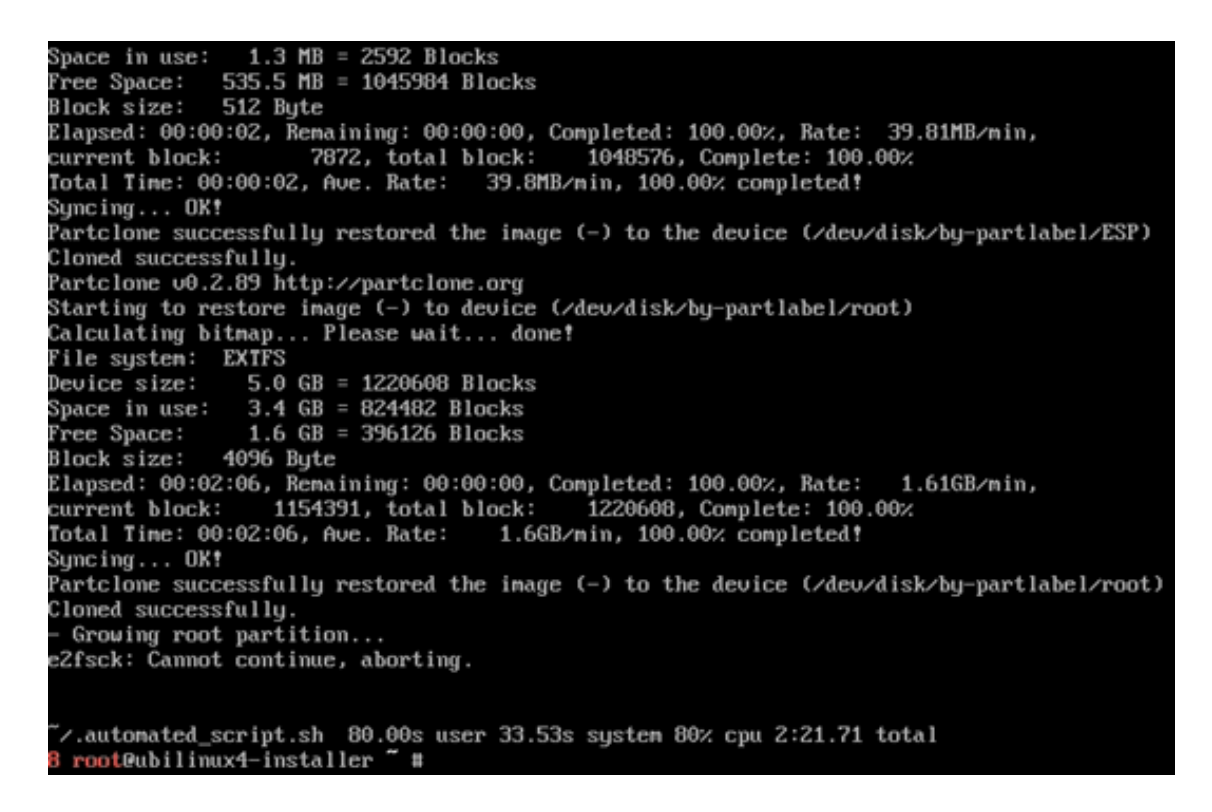

After the operating system is installed, the UP board turns off. Then, remove the USB flash drive, connect the UP board to the Ethernet network and turn it on again.

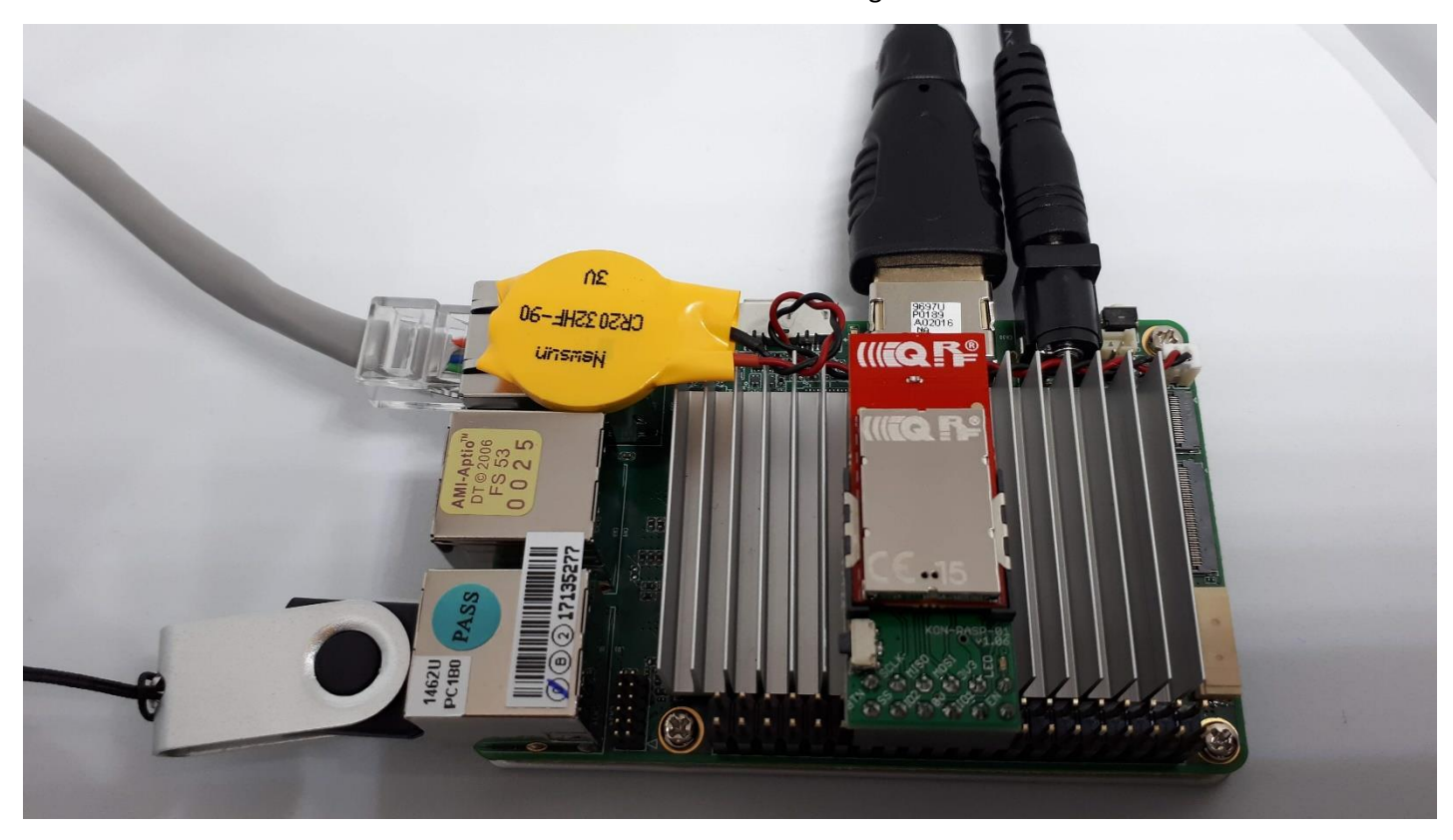

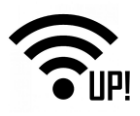

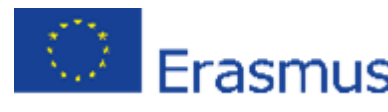

### 2.1.2 Update UbiLinux

At this point, we have already installed the operating system. Log in to it with a default password – ubilinux.

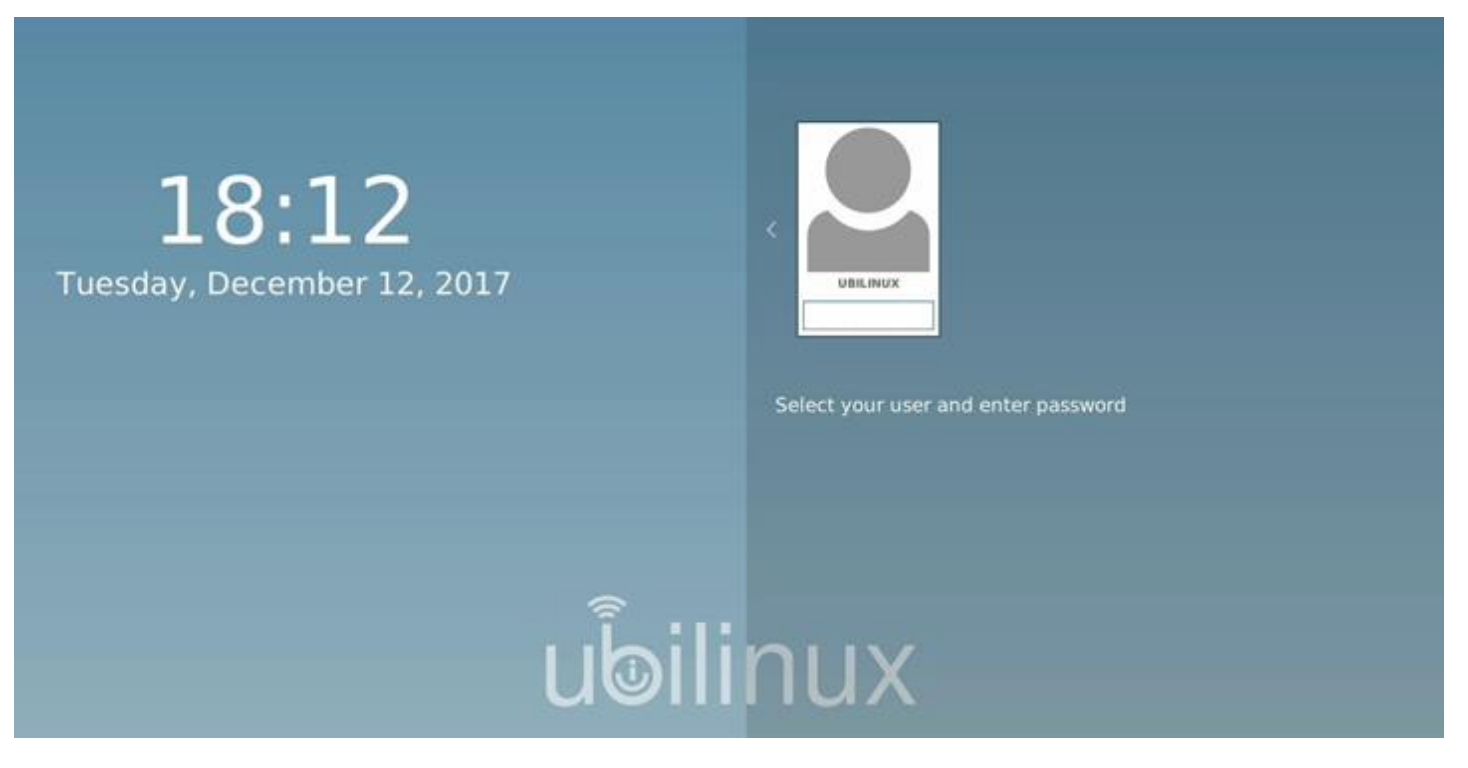

We need to get the operating system updated. Copy the command for the update and paste it into the terminal.

#### sudo apt-get update && sudo apt-get -y full-upgrade

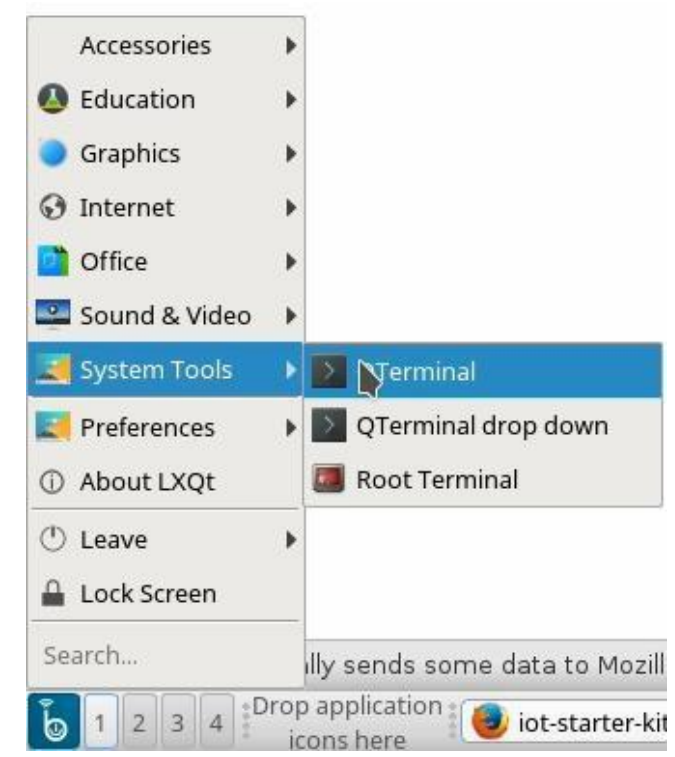

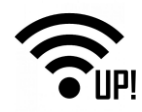

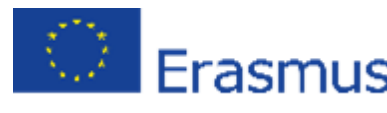

Enter the default password – ubilinux for user ubilinux.

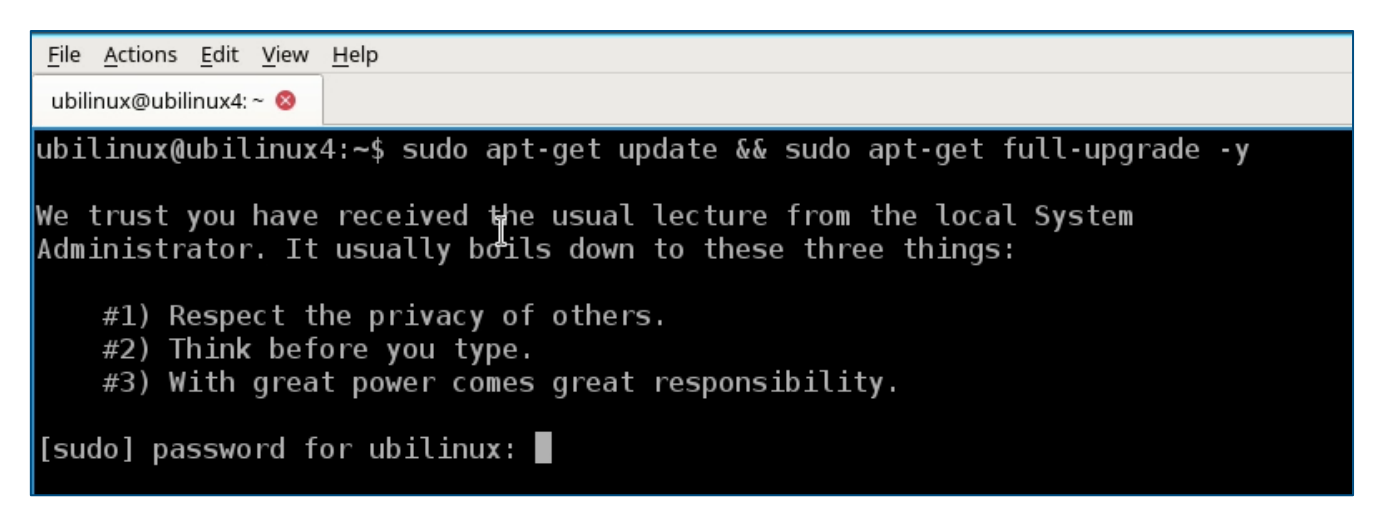

### 2.2 MQTT Broker

### 2.2.1 Install MQTT Broker

Install the MQTT Broker by using this command.

sudo apt-get install -y mosquitto mosquitto-clients

### 2.2.2 Confirm the MQTT Broker is running

Verify that the MQTT Broker is running.

systemctl status mosquitto.service

```
ubilinux@ubilinux4:~$ systemctl status mosquitto.service

• mosquitto.service - LSB: mosquitto MQTT v3.1 message broker

Loaded: loaded (/etc/init.d/mosquitto; generated; vendor preset: enabled)

Active: active (running) since Tue 2017-12-12 18:22:07 UTC; 13s ago

Docs: man:systemd-sysv-generator(8)

CGroup: /system.slice/mosquitto.service

└11771 /usr/sbin/mosquitto -c /etc/mosquitto/mosquitto.conf
```

### 2.3 IQRF Gateway Daemon

### 2.3.1 Install the IQRF Gateway Daemon

Install the IQRF Gateway Daemon. There are four commands that you need to enter into the terminal. The time of the installation mostly depends on the speed of your internet connection.

#### sudo apt-get install -y dirmngr

| sudo | apt-key | adv | keyserver | keyserver.ubuntu.com | recv-keys |
|------|---------|-----|-----------|----------------------|-----------|
|------|---------|-----|-----------|----------------------|-----------|

9C076FCC7AB8F2E43C2AB0E73241B9B7B4BD8F8E echo "deb http://repos.iqrfsdk.org/debian

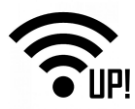

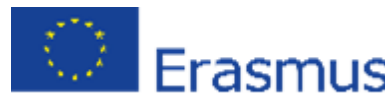

stretch stable" | sudo tee -a /etc/apt/sources.list.d/iqrf-daemon.list sudo apt-get update &&

sudo apt-get install -y iqrf-daemon

### 2.3.2 Confirm IQRF Gateway Daemon is running

Verify that the IQRF Gateway Daemon is running. Press Q to leave the listing.

systemctl status iqrf-daemon.service

```
ubilinux@ubilinux4:~$ systemctl status iqrf-daemon.service

● iqrf-daemon.service - IQRF daemon iqrf_startup

Loaded: loaded (/lib/systemd/system/iqrf-daemon.service; enabled; vendor preset: enabled)

Active: active (running) since Tue 2017-12-12 18:23:37 UTC; 16s ago

Main PID: 13048 (iqrf_startup)

Tasks: 11 (limit: 4915)

CGroup: /system.slice/iqrf-daemon.service

└_13048 /usr/bin/iqrf_startup /etc/iqrf-daemon/config.json
```

### 2.4 IQRF Gateway Daemon WebApp

### 2.4.1 Install IQRF Gateway Daemon WebApp

Now install the web application for the IQRF Gateway Daemon configuration. Copy and paste the commands one after the other.

cd /home/ubilinux

git clone https://github.com/iqrfsdk/iqrf-

daemon-webapp.git cd iqrf-daemon-

webapp/install/

sudo python3 install.py -d debian -v 9

#### 2.4.2 Confirm IQRF Gateway Daemon WebApp is running

Verify that the web application is running by typing a localhost address in your web browser on the UP board. Log in as **admin** with the password **iqrf**.

#### http://localhost/en

|                       |           | Sign in   IQRE Gatew |   |           |          |             |          | - ^ 😣 |
|-----------------------|-----------|----------------------|---|-----------|----------|-------------|----------|-------|
| Sign in   QRF Gateway | × +       |                      |   |           |          |             |          |       |
| 🔶 🕒 locahost/sign/n   |           |                      | C | 9, Search | 合自       | ÷           | 1 C      | ≡     |
| IQRF Gateway          | Dashboard |                      |   |           | Langua   | 90 ¥        | Sign I   | 'n    |
| Sign in               |           |                      |   |           |          |             |          |       |
| Username:             |           |                      |   |           |          |             |          |       |
| 1 admin               |           |                      |   |           |          |             |          |       |
| Password:             |           |                      |   |           |          |             |          |       |
| £ 0000                |           |                      |   |           |          |             |          |       |
| 🔲 Remember me         |           |                      |   |           |          |             |          |       |
| Sign in               |           |                      |   |           |          |             |          |       |
|                       |           |                      |   |           |          |             |          |       |
|                       |           |                      |   |           |          |             |          |       |
|                       |           |                      |   |           |          |             |          |       |
|                       |           |                      |   |           |          |             |          |       |
|                       |           |                      |   |           |          |             |          |       |
|                       |           |                      |   |           |          |             |          |       |
|                       |           |                      |   |           |          |             |          |       |
|                       |           |                      |   |           |          |             |          |       |
|                       |           |                      |   |           |          |             |          |       |
|                       |           |                      |   |           |          |             |          |       |
|                       |           |                      |   |           |          |             |          |       |
|                       |           |                      |   |           |          |             |          |       |
|                       |           |                      |   |           |          |             |          |       |
|                       |           |                      |   |           |          |             |          |       |
|                       |           |                      |   |           |          |             |          |       |
|                       |           |                      |   | TRACY     | 🔶 Signar | <b>A</b> ts | rslation | Δ×    |

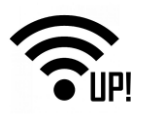

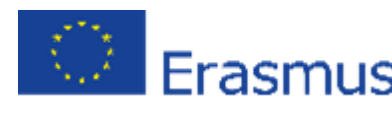

### 2.5 SPI interface

### 2.5.1 Configure IQRF SPI interface

Now configure the connection to the IQRF network through the SPI interface. Click on the **IQRF interface** in the **Configuration** menu, then click on the available **SPI** interface (in the picture below it is marked with number 1) and save the configuration by clicking on the **Save** button.

### http://localhost/en/config/iqrf

| IQRF Gateway Dashboard Gateway -           | Configuration - Service IQRF Net - Clouds -          |  |  |  |  |  |  |  |
|--------------------------------------------|------------------------------------------------------|--|--|--|--|--|--|--|
| Dashboard                                  | Main configuration<br>Tracer file<br>IQRF, interface |  |  |  |  |  |  |  |
| Gateway<br>Show information about gateway. | UDP interface<br>MQTT interface<br>MQ interface      |  |  |  |  |  |  |  |
| Configuration<br>Edit configuration.       | Scheduler<br>Base services                           |  |  |  |  |  |  |  |
| Service<br>Control daemon service.         | IQRF App                                             |  |  |  |  |  |  |  |
| IQRF Net<br>Control IQRF network.          |                                                      |  |  |  |  |  |  |  |
| Clouds<br>Control cloud services.          |                                                      |  |  |  |  |  |  |  |

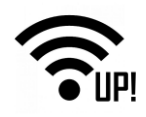

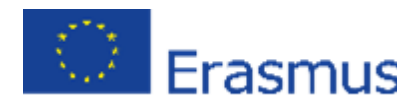

| IQRF interface        |   |
|-----------------------|---|
| IQRF interface        |   |
| /dev/spidev2.0        |   |
| DpaHandlerTimeout     |   |
| 500                   | • |
| CommunicationMode     |   |
| STD                   | • |
| Save                  |   |
| Available interfaces  |   |
| SPI<br>/dev/spidev2.0 |   |

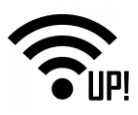

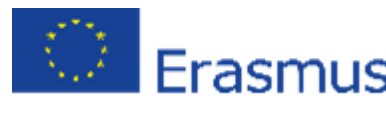

### 2.5.2 Restart IQRF Gateway Daemon

Restart the IQRF Gateway Daemon by clicking on **Restart** in the **Service** menu. You can see here that the daemon has been restarted.

#### http://localhost/en/service

| IQRF Gateway                   | Dashboard      | Gateway 🕶 | Configuration - | Service | IQRF Net 👻 | Clouds 👻 |
|--------------------------------|----------------|-----------|-----------------|---------|------------|----------|
| Service                        |                |           |                 |         |            |          |
| Start<br>Start IQRF Daemon     | service.       |           |                 |         |            |          |
| Stop<br>Stop IQRF Daemon       | service.       |           |                 |         |            |          |
| Restart<br>Restart IQRF Cem    | on service.    |           |                 |         |            |          |
| Status<br>Get status of IQRF I | Daemon service | Э.        |                 |         |            |          |

### 2.6 Node.js

### 2.6.1 Install Node.js

Now install the **Node.js**. This is done by a set of commands you copy and paste one by one into the terminal.

#### cd /home/ubilinux

git clone https://github.com/iqrfsdk/iot-starter-kit.git cd iot-starter-kit/install Enter ubilinux as a passwor sudo cp etc/lsb-release-debian /etc/lsb-release sudo apt-get install curl

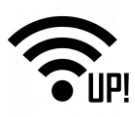

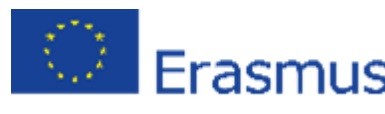

curl

-sL

https://deb.nodesource.com/setup\_6.x |

sudo -E bash - sudo apt-get install nodejs

sudo cp etc/lsb-release-ubilinux /etc/lsb-release

### 2.7 Node-RED

### 2.7.1 Install Node-RED

Now install Node-red. Copy the two prepared commands and paste them into the terminal.

sudo npm install -g --

unsafe-perm node-red

sudo npm install -g

pm2

### 2.7.2 Start Node-RED

Run Node-RED with these two commands.

cd /home/ubilinux

pm2 start /usr/bin/node-red

### 2.7.3 Add Node-RED dashboard

Now create a **Node-RED** dashboard environment.

In the internet browser of the UP board, enter the localhost address with the port **1880** and select the **Manage palette** item from the menu. Find the **node-red-dashboard** and install it.

http://localhost:1880

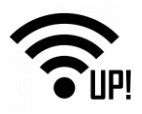

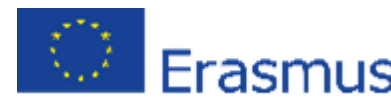

| User Setting | gs                |                             |                    | =/ Deploy 🗸 📃          |
|--------------|-------------------|-----------------------------|--------------------|------------------------|
|              |                   |                             | Close              |                        |
| View         | Nodes             | Install                     |                    |                        |
| Keyboard     |                   |                             | sort: a-z recent 2 | mport                  |
|              | ۹ node-red-das    | 2                           | 2 / 1245 ×         | export                 |
| Palette      | A set of dashboar | d 🗷<br>odes for Node-RED    |                    | Search flows           |
|              | rode-red-dashboar | d-es 🕝<br>odes for Node-RED |                    | Configuration des      |
|              |                   | 90                          | install S          | Gubflows               |
|              |                   |                             | ~                  | 1anage <b>p</b> alette |
|              |                   |                             | s                  | Settings               |
|              |                   |                             | к                  | keyboard shortcuts     |
|              |                   |                             | N                  | lode-RED website       |
|              |                   |                             | V                  | 0.17.5                 |

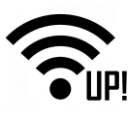

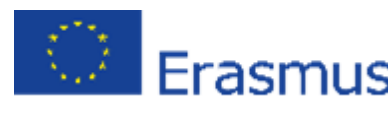

#### 2.7.4 **Run IoT-Starter-Kit flow**

Run the prepared example for the UP-IQRF IoT Starter Kit. The acquired data will be visualized in the dashboard and the two relays can be controlled by using buttons.

### cd /home/ubilinux/iot-starter-kit/install

up-board/node-red/\* ср

/home/ubilinux/.node-red

pm2 restart node-red

#### Allow Node-RED to run after reboot 2.7.5

Use these prepared commands to set up Node-RED to start automatically after switching on the UP board.

- р
- m
- 2

- S
- а
- v
- е
- р
- m
- 2
- S

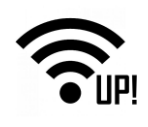

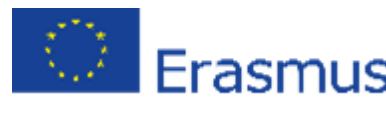

```
t
a
r
t
u
p
sudo env PATH=$PATH:/usr/bin /usr/lib/node_modules/pm2/bin/pm2 sta
```

sudo env PATH=\$PATH:/usr/bin /usr/lib/node\_modules/pm2/bin/pm2 startup systemd -u ubilinux --hp /home/ubilinux

### 2.7.6 Confirm Node-RED is running

Verify that Node-RED is running.

systemctl status pm2-ubilinux

### 2.7.7 Check Node-RED dashboard

Now you need to connect the IQRF network to the UP board.

**Caution:** The IQRF transceiver can be plugged/unplugged into/from the SIM connector on the IQRF SPI board (adapter) while powered off only. If you haven't done it yet, insert the IQRF coordinator to the IQRF SPI board and turn on the UP board.

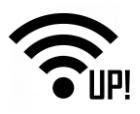

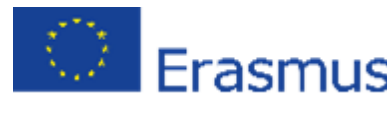

Check the dashboard at the localhost address with the port 1880/ui. If you have your IQRF network with the sensor and relay kit ready, you can see the measured values on the dashboard and switch the relays on and off.

http://localhost:1880/ui

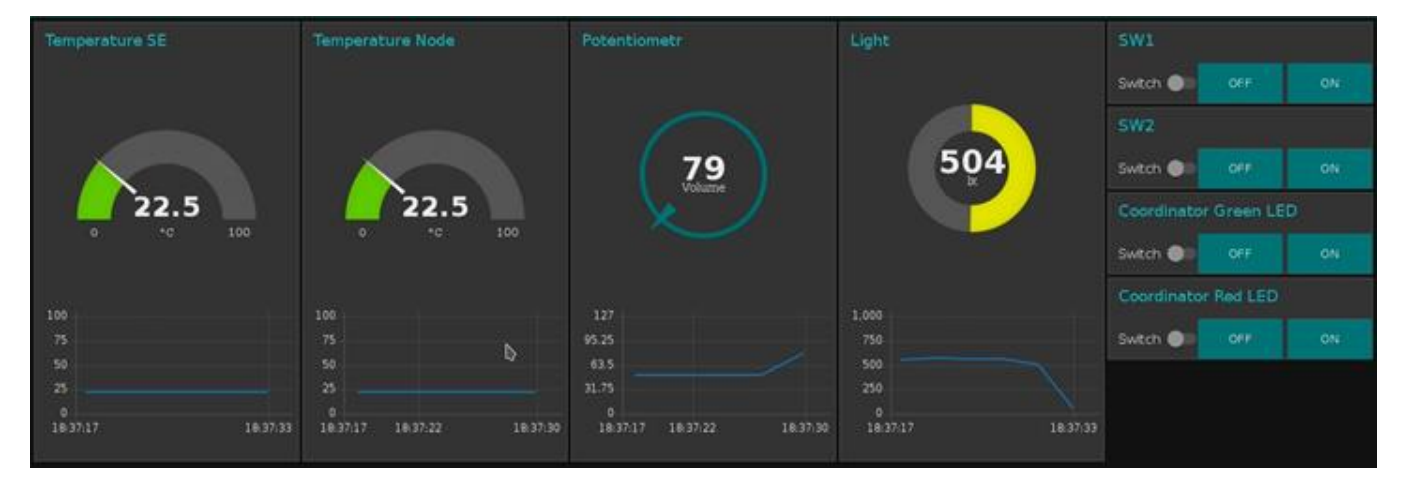

### 2.7.8 Check Node-RED flow

At the localhost address, port 1880, the Node-RED administration environment can be used to modify your flows and dashboards.

#### http://localhost:1880

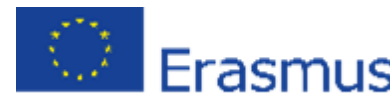

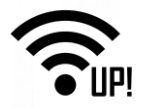

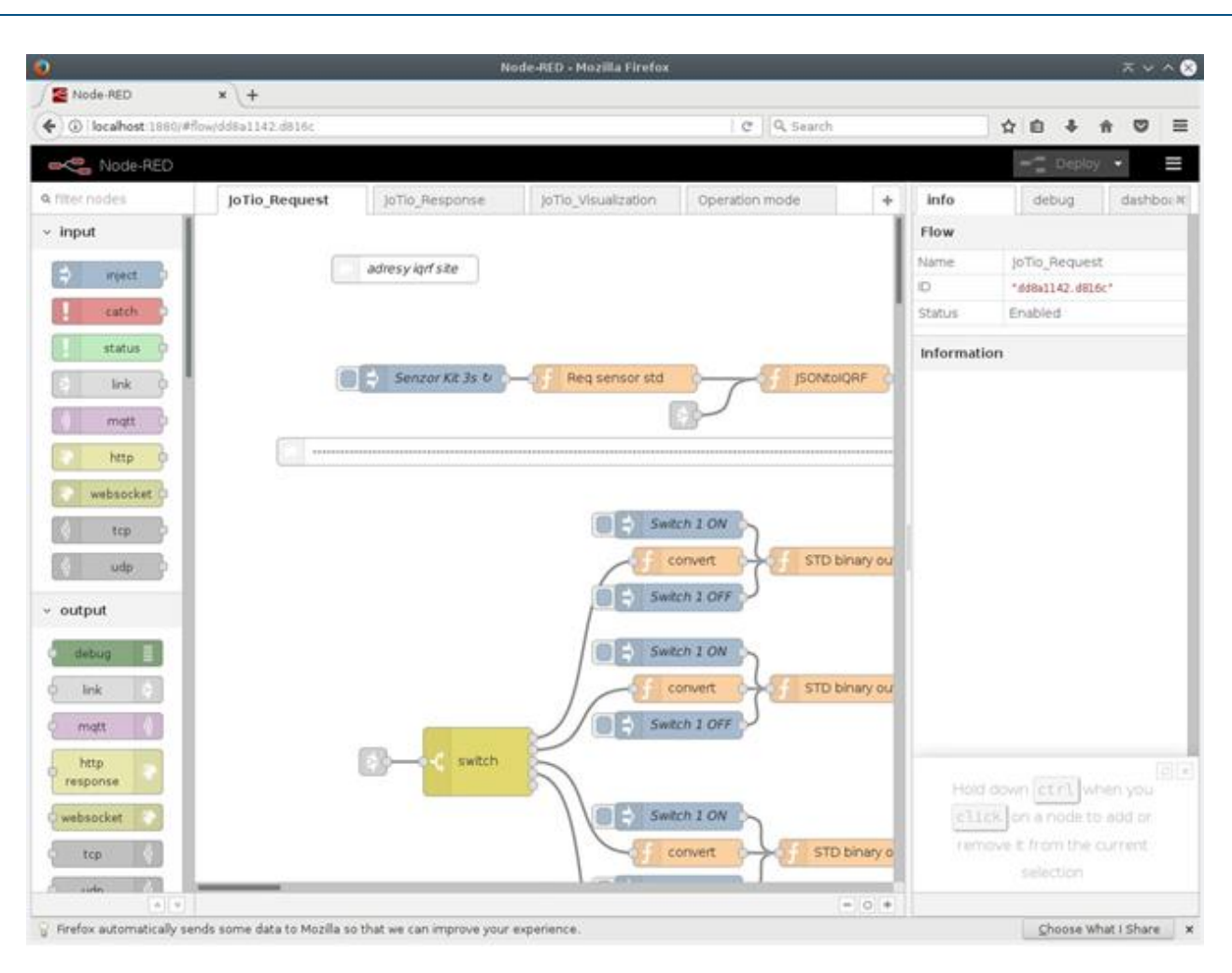

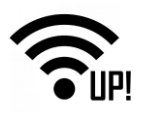

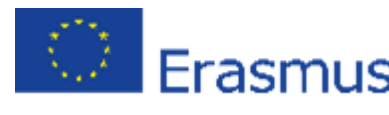

### 2.8 Test the functionality

### 2.8.1 Send DPA Packet

Verify the functionality of controlling the IQRF network from the web application. Click on the Send DPA Packet in the IQRF Net menu and select any command here, such as turning on the red LED on the coordinator. You can also modify the command.

| http://localhost/<br>en/iqrfnet/send-<br>raw                                            |                           |
|-----------------------------------------------------------------------------------------|---------------------------|
| IQRF Gateway Dashboard Gateway - Configuration - Service IQRF Net - Clouds -            | Language + Sign out       |
| Send DPA packet                                                                         |                           |
| DPA packet 00.00.06.01.FF.FF                                                            |                           |
| Set own DPA timeout                                                                     |                           |
| 1000                                                                                    |                           |
| Send                                                                                    |                           |
| Macros                                                                                  |                           |
| Coordinator • Node • 05. Peripheral Info • Memories • UO pins • Temp. UART. SPI • FRC • | LED. PWM +                |
| Autonetwork embedded • IoT Statter KIT •                                                | Set LEDR on               |
|                                                                                         | Pulse LEDR                |
|                                                                                         | Set LEDR off              |
|                                                                                         | Set LEDG off              |
|                                                                                         | Pulse LEDG                |
|                                                                                         | PWM: 1kHz, 50%            |
|                                                                                         | Get LEDR state            |
|                                                                                         | PWM: 1kHz, 70%            |
|                                                                                         | 100304367(7:0717):7/15(-) |

You can easily double check that the command has been executed.

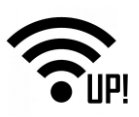

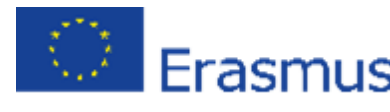

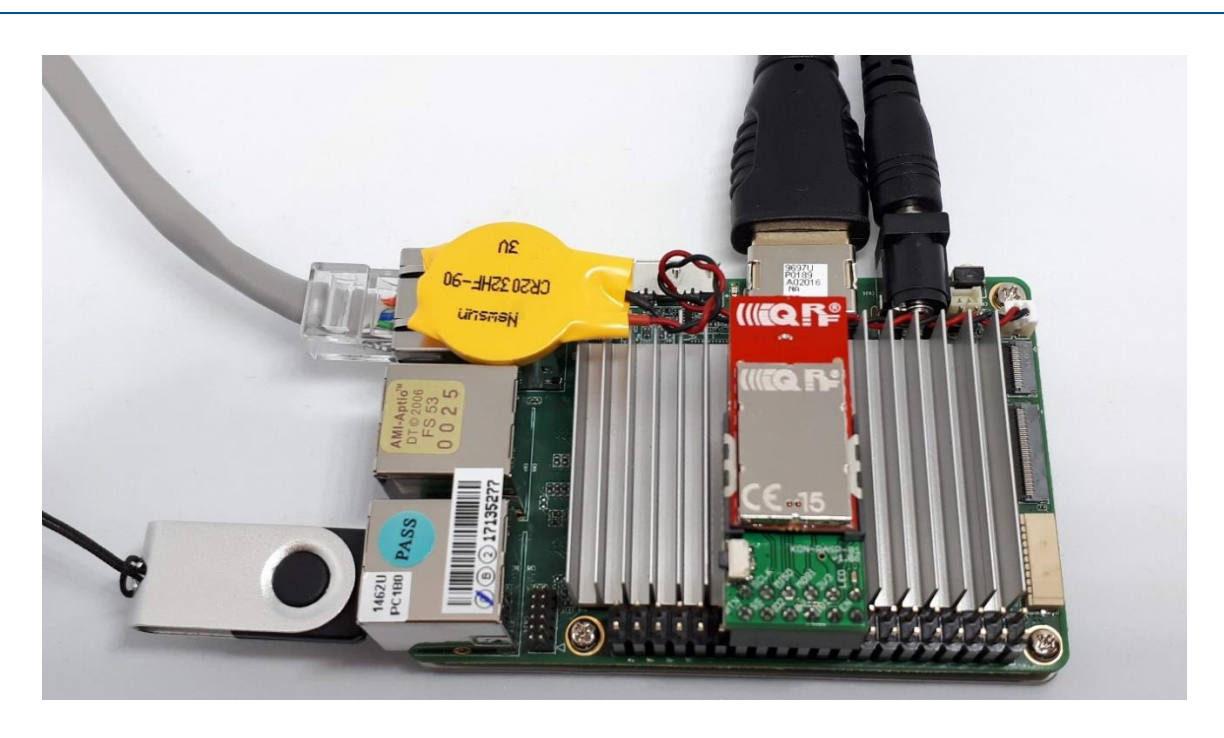

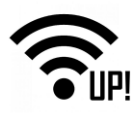

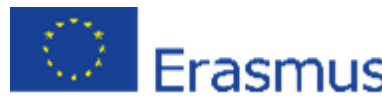

### 2.8.2 Inspect JSON messages between Node-RED and IQRF Gateway Daemon

Check up the DPA commands in JSON format running between Node-RED and the IQRF Gateway Daemon.

Listen for all JSON DPA RAW Requests: mosquitto\_sub -t lqrf/DpaRequest

Listen for all JSON DPA RAW Responses mosquitto\_sub -t lqrf/DpaResponse

Insert the command into the terminal to observe the ongoing communication.

ubilinux@ubilinux4:~/iot-starter-kit/install\$ mosquitto\_sub -t Iqrf/DpaRequest {"ctype":"dpa","type":"raw","request":"01.00.5e.01.ff.ff.ff.ff.ff.ff.ff","timeout":1000} {"ctype":"dpa","type":"raw","request":"01.00.5e.01.ff.ff.ff.ff.ff.ff","timeout":1000}

### 2.9 Check more examples

cd /home/ubilinux

```
git clone https://github.com/iqrfsdk/iqrf-
```

daemon-examples.git cd iqrf-daemon-

examples

### 2.10 Summary

We made an IQRF Gateway from an UP board. Be sure you can control your IQRF network from the UP board – see <u>chapter 8</u>. Apparently, you can connect this gateway to any cloud solution such as Microsoft Azure, IBM Cloud Platform, Amazon Web Services or anything else. How to do that, is the topic of the following part.

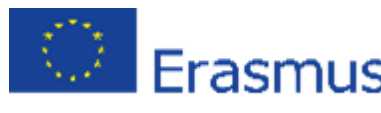

### UP-IQRF IoT Starter Kit – Part 3:

### Connect to the cloud – AWS IoT

The IoT Starter Kit is designed in the way to be connectable to different clouds via bidirectional MQTT channel. So, you can collect, store, process and visualize data in a cloud or you can send your commands to the IQRF network remotely. In this part, we will configure the UP board to communicate with the Amazon Web Services (AWS) through the MQTT channel.

### 3.1 Local network

Connect your UP board to your local network so it can obtain an IP address using DHCP. In the following steps, you will enter this address into your web browser on your computer (which is in the same local network as the UP board) and configure your gateway through the IQRF Daemon Web application.

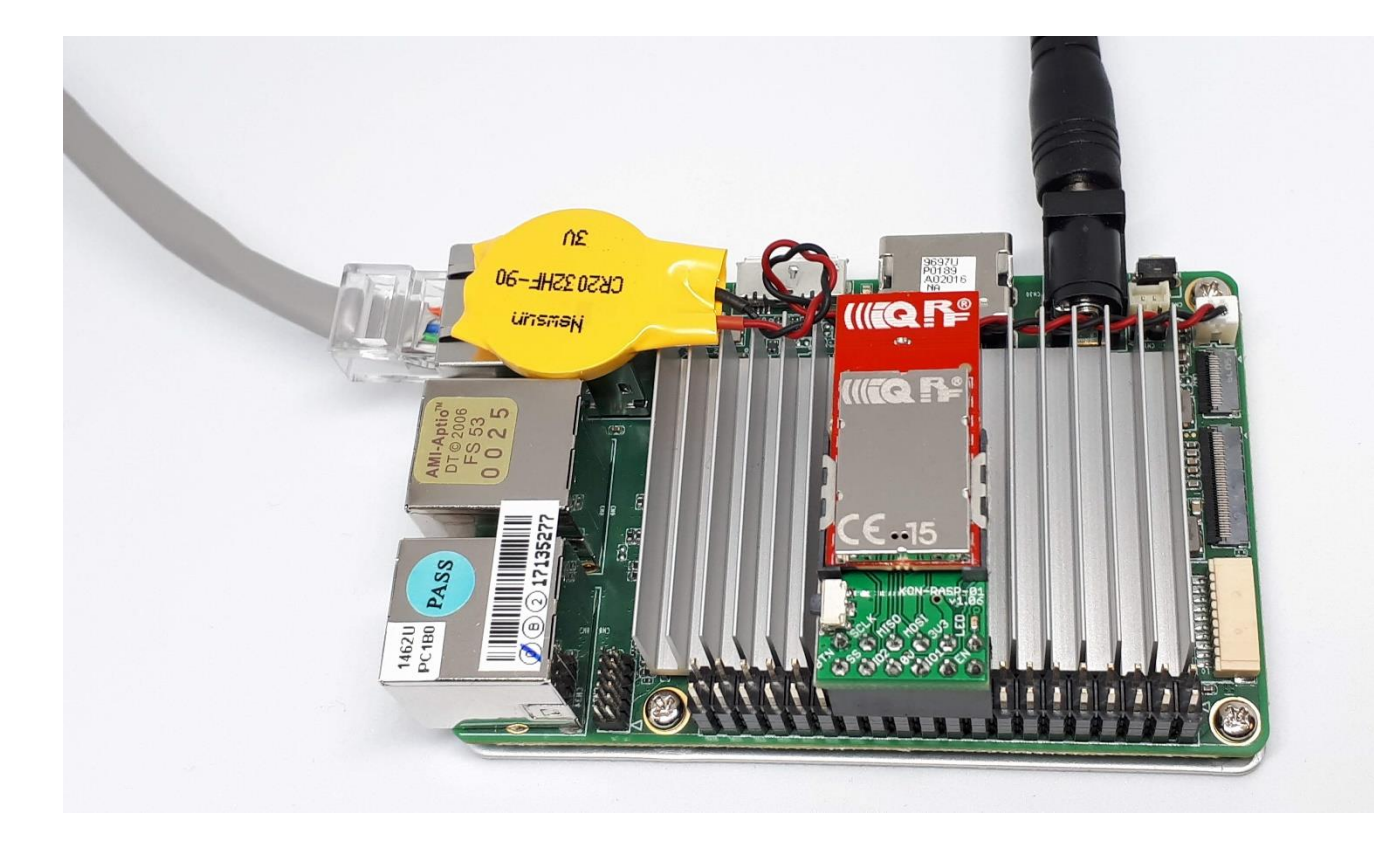

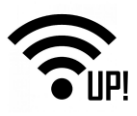

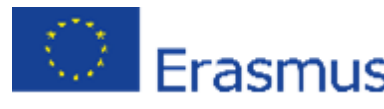

### 3.2 Amazon Web Services account

First, create an Amazon Web Services account (<u>aws.amazon.com</u>). You must fill in your personal or company data and add your credit card details. Your credit card will be used for payments in a case you exceed the limits of the selected services.

| Pricing Getting Started Documentation Software Support Cus                                                                                                    | tomers Partners More • English • My Account • Create an AWS Account                                              |
|----------------------------------------------------------------------------------------------------|----------------------------------------------------------------------------------------------------|
| Start Building on AWS<br>Whether you're looking for compute power, database s<br>delivery or other functionality, AWS has the services to<br>sophisticated applications with increased flexibility, s<br>reliability. | S Today<br>torage, content<br>help you build<br>calability and                                                   |
| Create A Free Account<br>View Alles Free The Details +                                                                                                    | Engline Color                                                                                                    |
| Creafe a new AWS Account<br>AWS account name<br>Email address                                                                                                    |                                                                                                    |
| Password<br>Ceafirm password                                                                                                    | AWS Accounts Include<br>12 Months of Free Tier Access                                                            |
| Continue Sign in to an existing AWS account                                                                                                    | Including use of Amazon EC2,<br>Amazon S3, and Amazon DynamoDB<br>Visit aws.amazon.com/free for full offer terms |
|                                                                                                    |                                                                                                    |

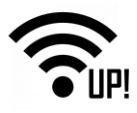

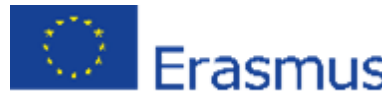

### **3.3** Set up the connection

To set up the connection between AWS and your UP board, you need to do some configuration

steps on both sides. In Services, in the Internet of Things section of AWS, you will find AWS IOT.

**Note**: the environment of AWS may look different because of often changes and its personalization. This guide shows the status of March 2018. You need to look for appropriate items to configure the MQTT connection.

| Services V Resource Group | s v 🏌                            |   |                        |                                       |
|---------------------------|----------------------------------|---|------------------------|---------------------------------------|
|                           | AWS services                     |   |                        |                                       |
|                           | Recently visited services        |   |                        | G                                     |
|                           | AWS IOT                          |   | Billing                | · · · · · · · · · · · · · · · · · · · |
|                           | <ul> <li>All services</li> </ul> |   |                        | Click on AWS IoT                      |
|                           | Compute                          | × | Developer Tools        | Internet of Things                    |
|                           | EC2<br>EC2 Container Service     |   | CodeStar<br>CodeCommit | AWS IOT<br>AJS Greengrass             |
|                           | Elastic Beanstalk<br>Lambda      |   | CodeDeploy             | 6) Contact Center                     |

Click on **Get started** in the **Onboard** section. You will register your device, download the connection kit, and configure and test the connection with your device.

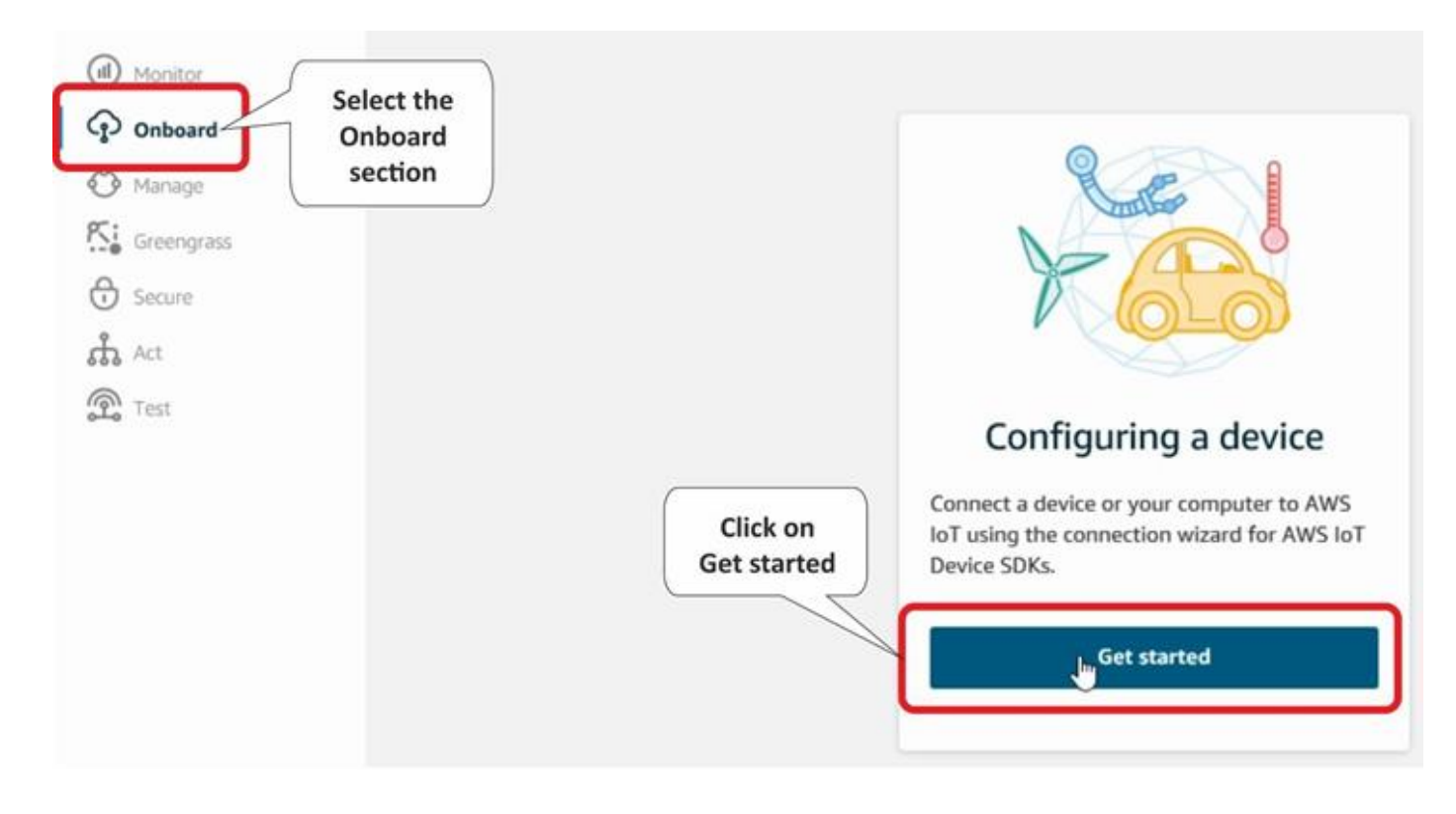

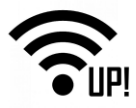

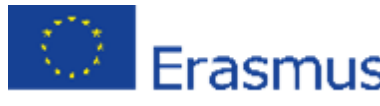

Set up how you will be connected to the AWS IoT. Select the **Linux** operating system and **Node.js** as the AWS IoT Device SDK.

| elect the platform and SDK that best<br>Choose a platform | suits how you are connecting |
|-----------------------------------------------------------|------------------------------|
| Linux/OSX Select L<br>OS                                  | inux                         |
| Windows                                                   | >                            |
| boose a AWS IOT Device SDK                                |                              |

Enter the name of your connected device.

*Note*: You can choose your own name. In that case in later steps, you need to use the given name.

| CONNECT TO AWS IOT<br>Register a thing<br>STEP 1/3                                                                                                    |                                   |
|----------------------------------------------------------------------------------------------------|-----------------------------------|
| A thing is the representation and record of your physical device in the cloud. Any physical device needs a thing to work with AWS IoT. Creating a thing will also create a thing shadow. | Choose an existing thing instead? |
|                                                                                                    | Back Next step                    |

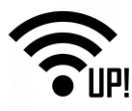

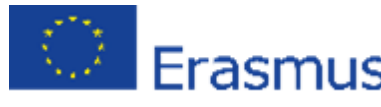

#### Download the connection kit to get a certificate and keys for a secure MQTT connection.

#### CONNECT TO AWS IOT

### Download a connection kit STEP 2/3

#### The following AWS IoT resources will be created:

| A thing in the AWS IoT registry       | IQRF_Gateway        |                |
|---------------------------------------|---------------------|----------------|
| A policy to send and receive messages | IQRF_Gateway-Policy | Preview policy |

#### The connection kit contains:

| A certificate and private key                                                         | IQRF_Gateway.cert.pem, IQRF_Gateway.private.key                        |
|---------------------------------------------------------------------------------------|------------------------------------------------------------------------|
| AWS IoT Device SDK                                                                    | Node.js SDK                                                            |
| A script to send and receive messages                                                 | start.sh                                                               |
| Before your device can connect and public<br>Download connection kit for<br>Linux/OSX | sh messages, you will need to download the connection kit.<br>d<br>kit |

#### Save and unzip this file to your computer. Store the certificate and the keys for further use.

| 2                                               |             |                         |   |   |      |      | ×   |
|-------------------------------------------------|-------------|-------------------------|---|---|------|------|-----|
| $\leftrightarrow \rightarrow \uparrow \uparrow$ | >           | > iot-starter-kit > aws | × | Ō |      |      | Q   |
|                                                 |             |                         |   |   |      |      | ?   |
| i la                                            |             |                         |   |   |      |      |     |
|                                                 |             |                         |   |   |      |      |     |
| File name                                       | connect_dev | vice_package.zip        |   |   |      |      | ~   |
|                                                 |             |                         |   |   |      |      |     |
|                                                 |             |                         |   |   | Save | Cano | :el |

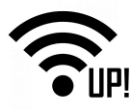

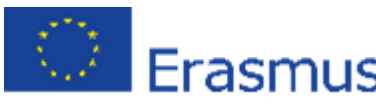

#### After the saving process, go to the documentation.

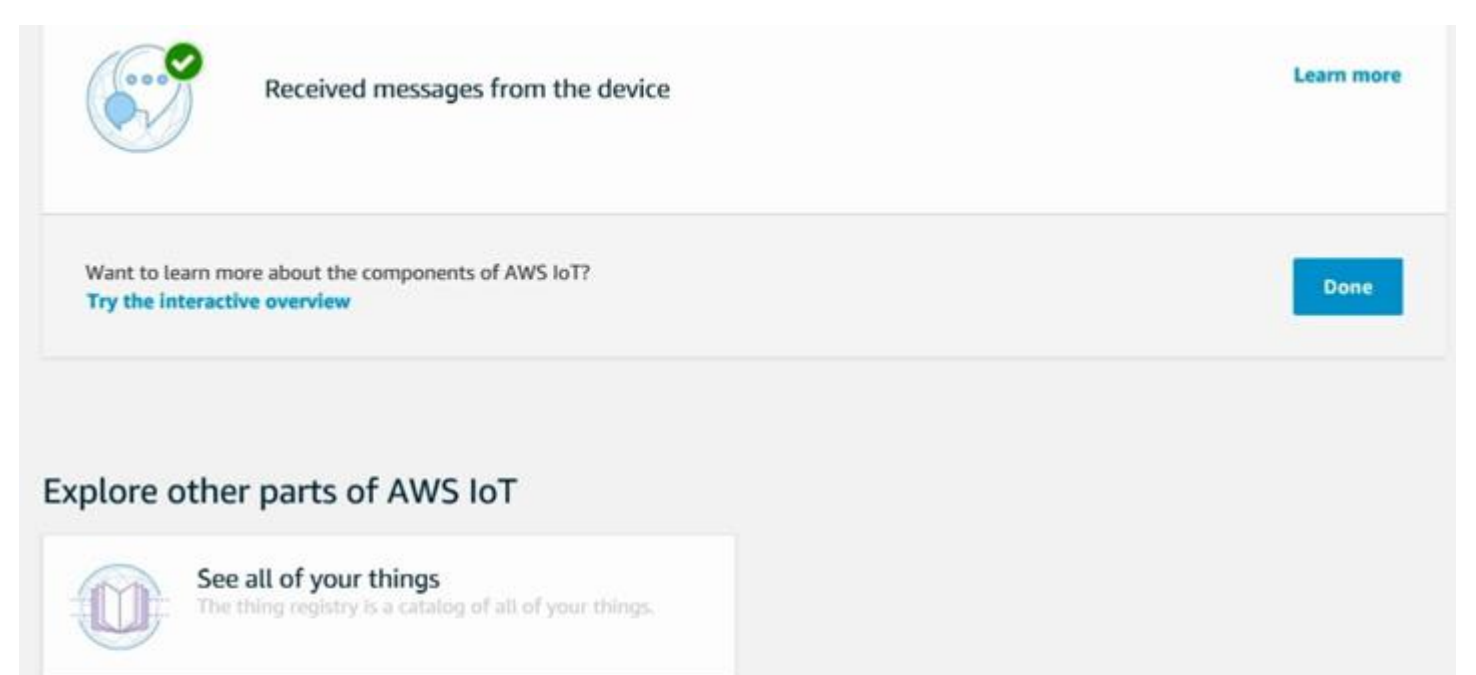

#### Learn about policies You create AWS IoT and IAM policies to give permissions to authenticated identities.

Dive into the documentation Start exploring the documentation to get fore details on the interworking of AWS IoT.

Here, look up the **Download root CA** string. Search in the **Entire site** to be sure to find it.

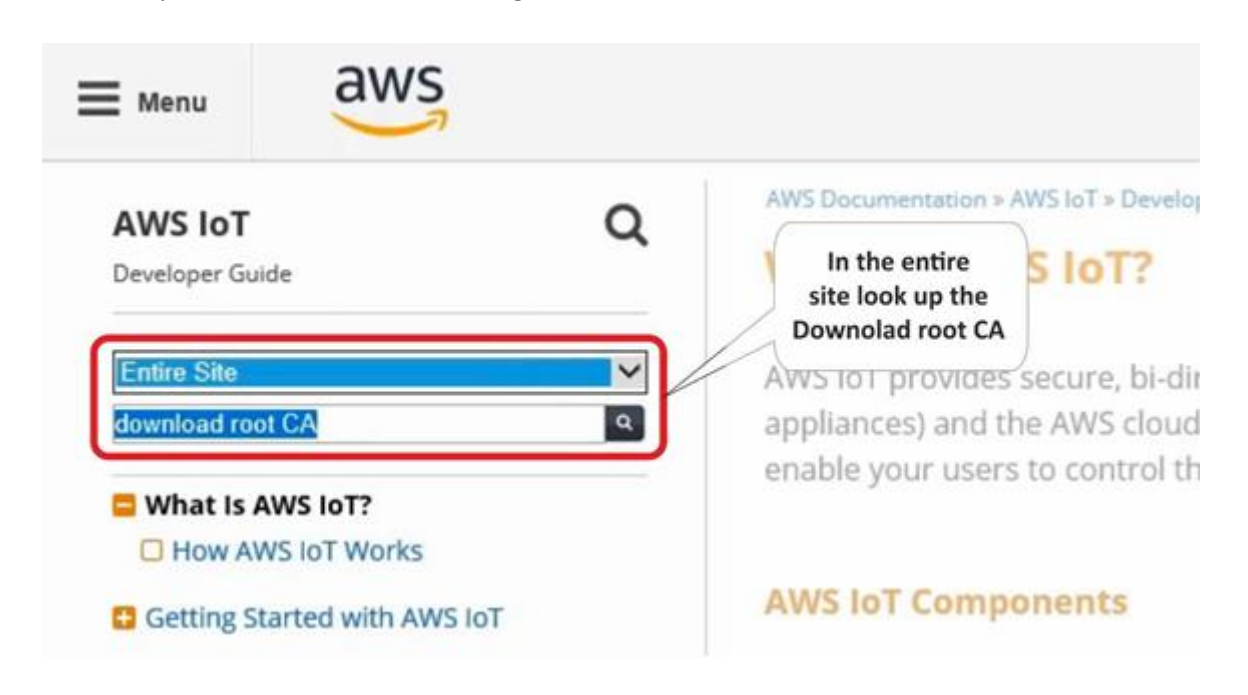

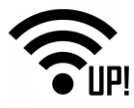

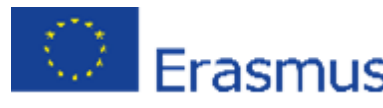

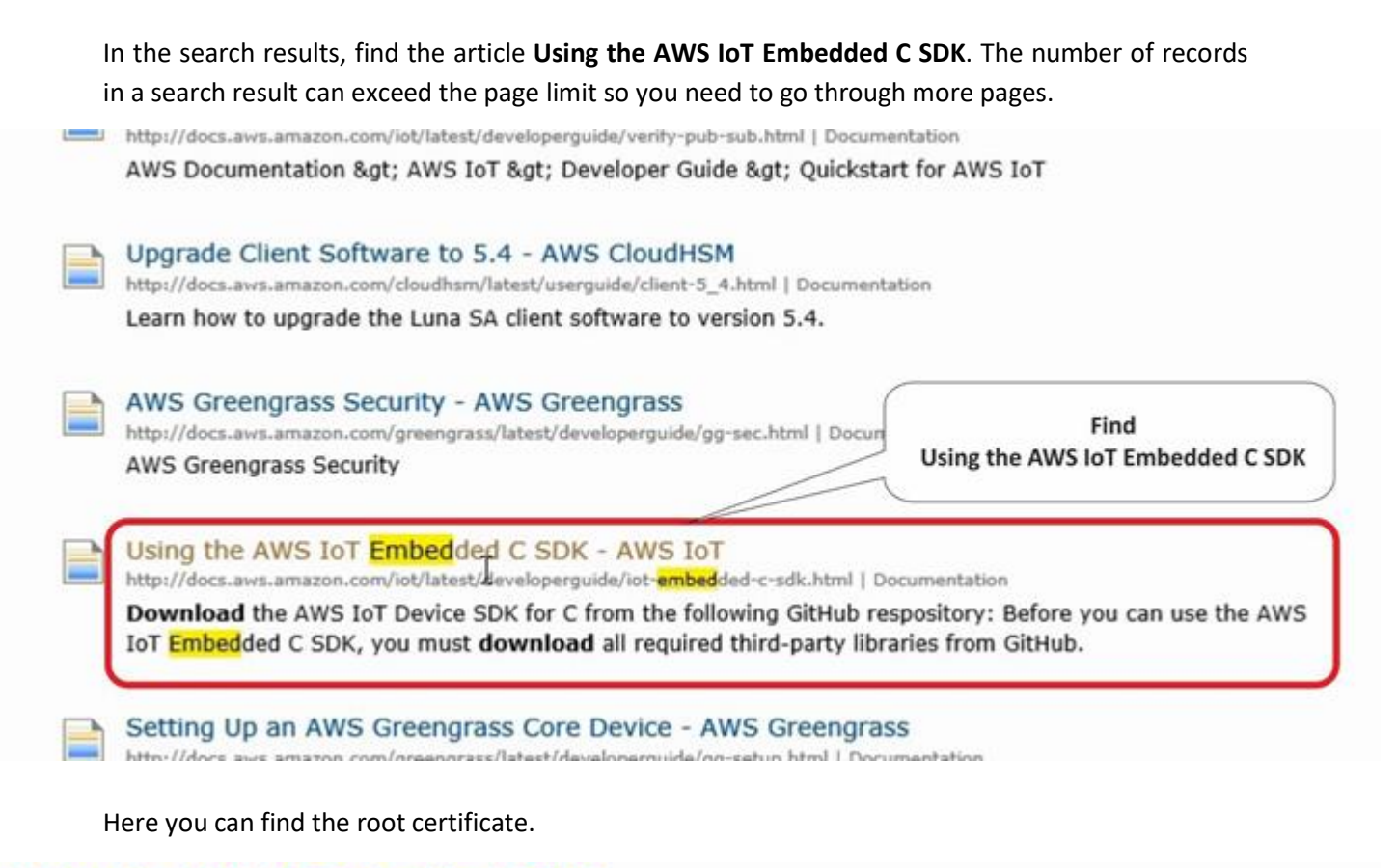

### Using the AWS IoT Embedded C SDK

### Set Up the Runtime Environment for the AWS IoT Embedded C SDK

1. Download the AWS IoT Device SDK for C from the following GitHub respository:

git clone https://github.com/aws/aws-iot-device-sdk-embedded-C.git -b release

 Before you can use the AWS IoT Embedded C SDK, you must download all required third-party libraries from GitHub. You can fi deviceSDK/external libs folder.

#### Sample App Configuration

### Root CA certificate

The AWS IoT Embedded C SDK includes sample apps for you to try. For simplicity, we are different to run subscribe\_publish\_sample.

1. Copy your certificate, private key and root CA certificate into the deviceSDK/ drts directory.

If you did not get a copy of the root CA certificate, you can download there. Copy the root CA text from the browser, paste it in deviceSDK/certs directory.

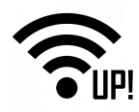

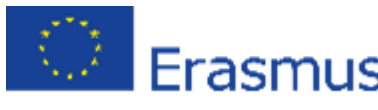

Copy the string to a text file and save it as **rootCA.pem** to the directory with other certificates on your computer.

*Note*: You can choose your own name. In that case in later steps, you need to use the given name.

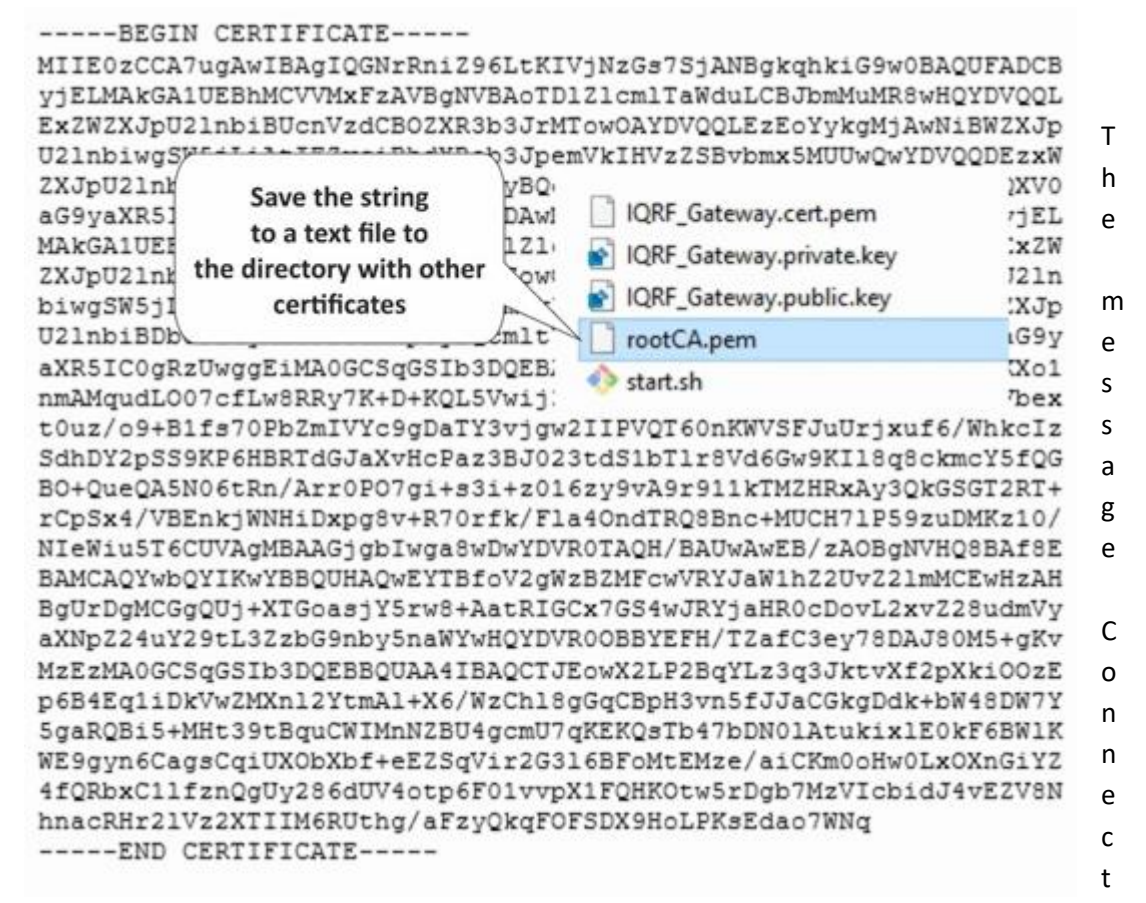

ed successfully is shown automatically after finishing the process of configuring a device. Next, click Done.

| A device was | connected to AWS IoT by performing some tasks in AWS IoT and on the device. |            |
|--------------|-----------------------------------------------------------------------------|------------|
| ď            | Registered a thing to represent a device in AWS IoT                         | Learn more |
| <b>B</b>     | Set up security for the device using a certificate and policy               | Learn more |
| e            | Used a device SDK to connect a device to AWS IoT                            | Learn more |
| 9            | Received messages from the device                                           | Click Done |

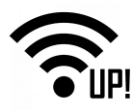

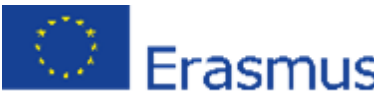

In the Settings, note the name of your endpoint because you will need it for the UP board

| aws sen        | vices 🗸 Resource Groups 🗸 🐐                                                                                                    |
|----------------|----------------------------------------------------------------------------------------------------|
|                | Settings                                                                                                    |
| (d) Monitor    | Custom endpoint ENABLED                                                                                                    |
| P Onboard      | This is your custom endpoint that allows you to connect to AWS IoT. Each of your Things has a REST API available at this endpoint. This is also                     |
| 🔿 Manage       | Your endpoint is provisioned and ready to use. You can now start to publish and subscribe to topics.                                                                |
| Creengrass     | Endpoint Note the name of Endpoint                                                                                                    |
| G Secure       |                                                                                                    |
| th Act         |                                                                                                    |
| Test Test      | Logs                                                                                                    |
|                | You can enable AWS IoT to log helpful information to CloudWatch Logs. As messages from your devices pass through the message broker and<br>View all Cloudwatch Logs |
|                | Role                                                                                                    |
| Click Settings | Level of verbosity                                                                                                    |
| (4) Software   | DISABLED                                                                                                    |
| Settings       | Edit                                                                                                    |
| (1) Learn      |                                                                                                    |

configuration.

Files **rootCA.pem** (root certificate), **IQRF\_Gateway.private.key** (private key file), and **IQRF\_Gateway.cert.pem** (certificate file) should be already unzipped. We will transfer them to the UP board through the IQRF Gateway Daemon web application.

In the web browser on your computer, insert the IP address of your UP board, and login to it as *admin* with the password *iqrf*. Ask your network administrator how to find out your IP address or you can use common network tools. In the **IQRF Gateway Daemon web application**, click on the **Amazon AWS** item in the **Clouds** menu.

| Management (1990-1994) | 🔹 🤨 AW |                                      | * +            |           |                 |        |            |                                     |                            |     |     |
|------------------------|--------|--------------------------------------|----------------|-----------|-----------------|--------|------------|-------------------------------------|----------------------------|-----|-----|
|                        | C      | 192.168.2.10/en/                     |                |           |                 |        |            |                                     | 90%                        | ••• | ♥ ☆ |
|                        |        | IQRF Gateway                         | Dashboard      | Gateway - | Configuration - | Senice | IQRF Net + | Clouds -                            |                            |     |     |
|                        |        | Dashboa                              | ard            |           |                 |        |            | Amazon A<br>Microsoft<br>Inteliment | WS<br>Azure<br>s InteliGlu | e   |     |
|                        |        | Gateway<br>Show information a        | about gateway. |           |                 |        |            |                                     |                            |     |     |
|                        |        | Configuration<br>Edit configuration. |                |           |                 |        |            |                                     |                            |     |     |
|                        |        | Service<br>Control daemon se         | inice.         |           |                 |        |            |                                     |                            |     |     |
|                        |        | IQRF Net<br>Control IQRF netw        | ork.           |           |                 |        |            |                                     |                            |     |     |
|                        |        | Clouds<br>Control cloud servi        | ces.           |           |                 |        |            |                                     |                            |     |     |

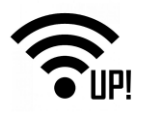

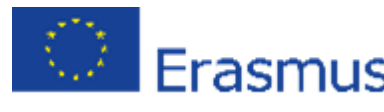

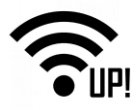

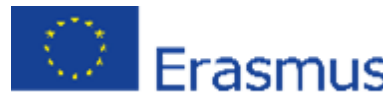

Enter the name of the **Endpoint** (find it in Settings of your AWS IoT). Select **rootCA.pem** as a Root CA certificate, **IQRF\_Gateway.cert.pem** as a Certificate and **IQRF\_Gateway.private.key** as a Private key file. Save the configuration.

*Note*: If you named your virtual device in AWS with a different name, the names of files contain this name instead of

IQRF\_Gateway.

| Add ne                             | w MQTT interface                                                  |
|------------------------------------|-------------------------------------------------------------------|
| Endpoint                           |                                                                   |
| a24aso63we                         | tb60.iot.eu-central-1.amazonaws.com                               |
| Root CA certi<br>ice_package       | ficate Select rootCA.pem file<br>potCA.pem Procházet              |
| QRF_Gatewa                         | ay.cert.pem Select IQRF_Gateway.cert.pem<br>- certficate file     |
| Private key<br>RF_Gateway.<br>Save | private.key Select IQRF_Gateway.private.key<br>- private key file |

Inspect the new MQTT interface for AWS.

| lame            | Broker                                                   | Client ID    | TLS | bled | Edit | Remove |
|-----------------|----------------------------------------------------------|--------------|-----|------|------|--------|
| /lqttMessaging1 | tcp://127.0.0.1:1883                                     | Local-app    | -   |      | 1    | ×      |
| AqttMessaging2  | ssi //a24aso63wetb60 lot.eu-central-1 amazonaws.com 8883 | IQRF-GW-test | ~   | ~    | 1    | ×      |

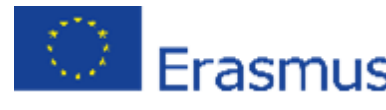

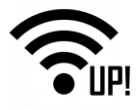

The address of the **endpoint** goes after the **SSL** protocol and at the end of Broker address is the port number **8883**.

**Iqrf/DpaRequest** is set as the topic for commands and **Iqrf/DpaResponse** is set as the topic for responses.

| Edit MQTT interface                                            |                            |
|----------------------------------------------------------------|----------------------------|
| Name MqttMessaging2                                            | Name of the MQTT interface |
| Broker address sst: a24aso63wetb60.iot.eu-central-1.amazonaws. | Endpoint name and port     |
| Client ID IQRF-GW-test Client ID                               |                            |
| Persistence                                                    |                            |
| QoS<br>QoS 1 - At least once                                   |                            |
| Topic for requests Iqrt/DpaRequest Commands                    |                            |
| Igrt/DpaResponse Responses                                     |                            |
| Password                                                       |                            |
| Enable TLS                                                     |                            |
| 20                                                             |                            |

*Note*: your files and name of the endpoint may differ from the names shown in the pictures.

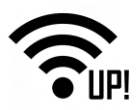

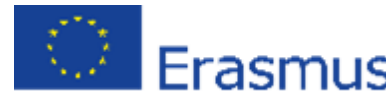

There are the **timeout**, the **minimum**, and **maximum** connections set, and the path to the uploaded files that set up a secure connection between the gateway and the cloud. Check the **Enable server certificate authentication** item.

| Connect timeout                                           |                                                |
|-----------------------------------------------------------|------------------------------------------------|
| 5                                                         |                                                |
| Min reconnect                                             |                                                |
| 1                                                         |                                                |
| Max reconnect                                             |                                                |
| 64                                                        |                                                |
| Trust store                                               |                                                |
| /etc/iqrf-daemon/certs/2018-02-08T17:18:08+0100aws-ca.crt | path to uploaded rootCA.pem file               |
| Key store                                                 |                                                |
| /etc/iqrf-daemon/certs/2018-02-08T17:18:08+0100-aws.crt   | path to uploaded IQRF_Gateway.cert.pem file    |
| Private key                                               |                                                |
| /etc/iqrf-daemon/certs/2018-02-08T17:18:08+0100-aws.key   | path to uploaded IQRF_Gateway.private.key file |
| Private key password                                      |                                                |
| Enabled cipher suites                                     |                                                |
| Enable server certificate authentication                  |                                                |
| Save                                                      |                                                |

Restart IQRF Gateway Daemon. After restarting, check the at the status of the UP board if the selected services are running.

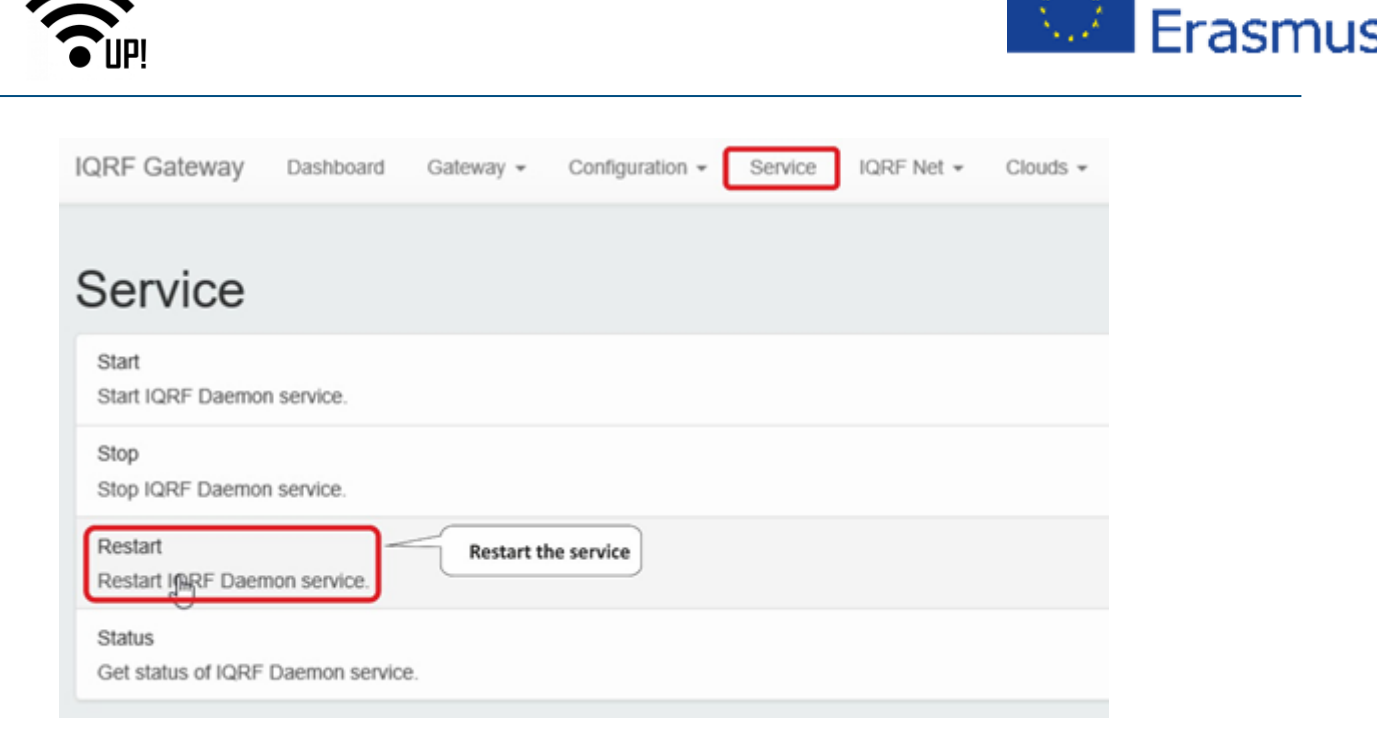

### 3.4 Test the connection

In the web browser on your computer, in AWS IoT, click **Test**. Enter the **lqrf/DpaResponse** to the Response topic to retrieve the gateway responses and click on **Subscribe to topic**.

| aws                                                            | Services - Resource 0   | roups 🗸 🛊            |                                                                                                    |                    |
|----------------------------------------------------------------|-------------------------|----------------------|----------------------------------------------------------------------------------------------------|--------------------|
| AWS INT                                                        | MQTT cl                 | ent 💿                |                                                                                                    |                    |
| <ul> <li>Monitor</li> <li>Onboard</li> </ul>                   | Subscriptio             | m                    |                                                                                                    |                    |
| <ul> <li>Manage</li> <li>Greengrass</li> <li>Secure</li> </ul> | Subscribe<br>Publish to | o a topic<br>a topic | Subscribe<br>Devices publish MQTT messages on topics. You can use this client to subscribe to a topic and receive these messages.<br>Subscription topic |                    |
| nh Act                                                         | Click Test and then     | ubscribe to a top    | Insert the topic for responses                                                                                                    | Subscribe to topic |

To send commands from the cloud to the gateway, set the Iqrf/DpaRequest as the topic for

| Subscriptions        | Iqrf/DpaResponse                                                                               |
|----------------------|------------------------------------------------------------------------------------------------|
| Subscribe to a topic | Publish Insert the topic for requests<br>Specify a topic and a messar publish with a QoS of 0. |
| Iqrf/DpaResponse X   | lqrf/DpaRequest                                                                                |

requests. The gateway will expect commands in this topic.

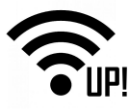

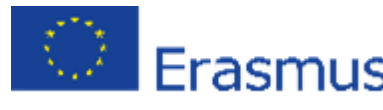

Insert a DPA packet in the JSON format into the text box and click on **Publish to topic**. In our example, we sent a command to turn on the red LED on the coordinator.

{ " С t y р e п : " d р а п ... t y р е п : п r а w п "msgid": "1510754 980", "request" : "00.00.06 .01.FF.FF" "request\_ ts": "",

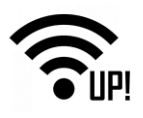

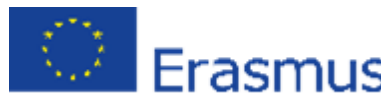

```
"confirma
tion": "",
"confirma
tion_ts":
"",
"response
": "",
"response_ts": ""
}
```

In the *"request"* item, you can insert other DPA commands for the network control and monitoring. You can find these commands in macros for the IoT Starter Kit or you can set them up in the Terminal window in the IQRF IDE.

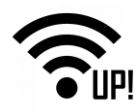

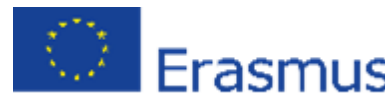

Examples:

- Collecting all sensoric data from the Node #1 with the connected DDS-SE kit:

   "ctype":
   "dpa","type":
   "raw","msgid":
   "1510754980","request":
   "01.00.5E.01.FF.FF.FF.FF.FF.FF","request\_ts":
   "","confirmation":
   ","confirmation\_ts":
   ","response":
   ","response\_ts":
- Turning on both relays on the Node #2 with connected DDC-RE kit:

   {"ctype":
   "dpa","type":
   "raw","msgid":
   "1510754980","request":
   "02.00.4B.00.FF.FF.0C.00.00.01.01","request\_ts":
   "","confirmation\_ts":
   "","response\_ts":
   "","confirmation\_ts":
- Getting temperature from Node #3: {"ctype": "dpa","type": "raw","msgid": "1510754980","request": "03.00.0A.00.FF.FF","request\_ts": "","confirmation": "","confirmation\_ts": "","response": "","response\_ts": ""}

For more information about macros and the IQRF network read the <u>IOT Starter Kit – Part 1: Build your</u> <u>IQRF network</u>.

We can see that the gateway picked up and executed the command and sent a confirmation with "No Error" into the **Iqrf/DpaResponse** topic.

| Publish<br>Specify a topic and a message to publish wit                                                                                                    | h a QoS of 0.                 |                  |
|----------------------------------------------------------------------------------------------------|-------------------------------|------------------|
| iqrf/DpaRequest                                                                                                    |                               | Publish to topic |
| <pre>3 "type": "ram",<br/>4 "msgid1: "1510754900",<br/>5 "request: "00.00.06.05.07.77.77",<br/>6 Trequest.is:",<br/>7 "confirmation": "",<br/>8 "confirmation": "",<br/>9 "response: "",<br/>10 "response.ts"; ""<br/>11 )</pre> | DPA command in JSON format    | T T              |
| lqrf/DpaResponse                                                                                                    | Nov 21, 2017 8:30:52 AM +0100 | Export H         |
| <pre>{</pre>                                                                                                    | Response                      |                  |

We can visually double check the result of this command. The red LED turned on.

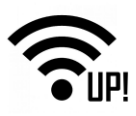

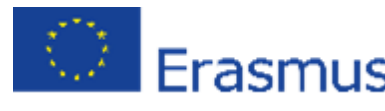

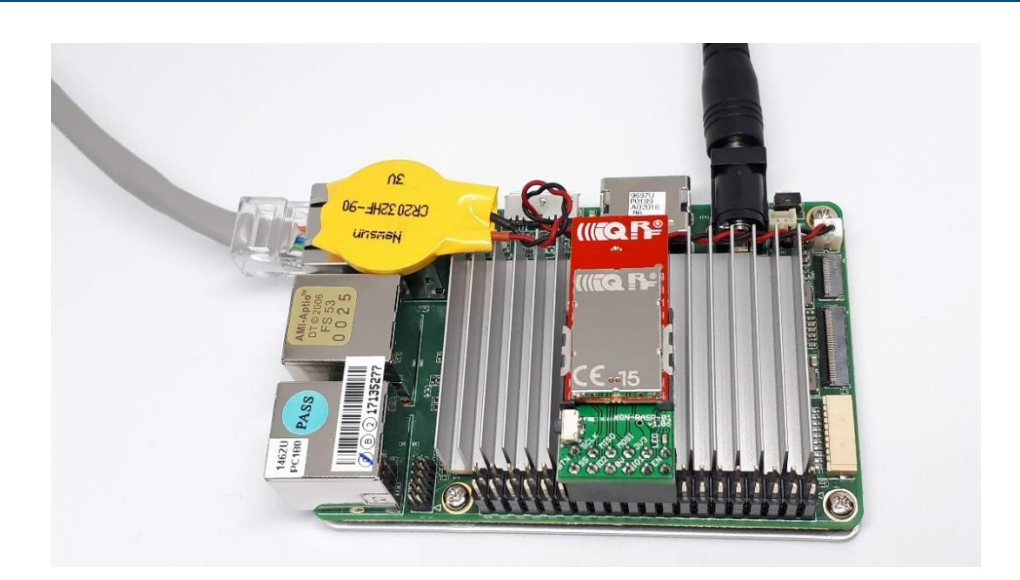

### 3.5 Summary

The bidirectional communication between the IQRF network and the Amazon Web Services is up and running. Now it's just up to you to use it for your own IoT solution. In the next parts, we will show you how to add other sensors and actuators of our industrial partners ( $CO_2$  sensor, wirelessly controlled power socket etc.).

From factory, IQRF transceivers have the following default settings: TX power: 7, RX filter: 0, RF channel A: 52. With these settings (TX power, RX filter), an area of 500 m radius in open space can be covered with the wireless IQRF signal.